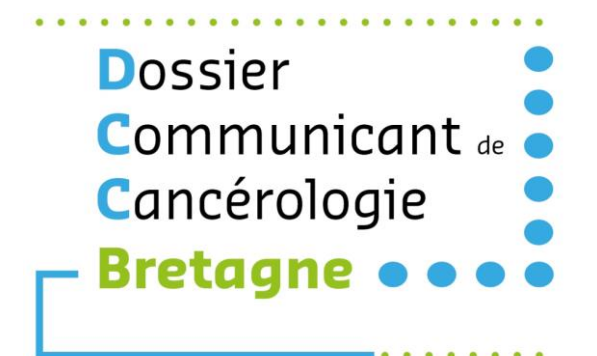

# Guide utilisateur DCC Secrétaire RCP

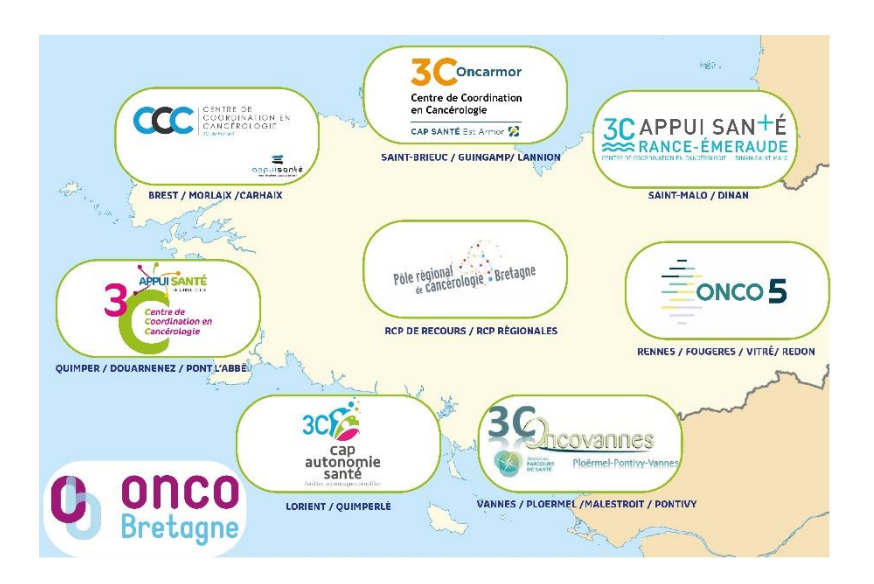

Adresse de la plateforme télésanté Bretagne : <u>https://services.telesantebretagne.org</u>

# Sommaire

| Sommaire                                                          | 2  |
|-------------------------------------------------------------------|----|
| SE CONNECTER AU DCC BRETAGNE                                      | 4  |
| PRESENTATION DES ICONES                                           | 5  |
| ASTUCES                                                           | 6  |
| ANNUAIRE PROFESSIONNEL                                            | 7  |
| ANNUAIRE STRUCTURE                                                | 7  |
| DOSSIERS                                                          | 8  |
| Rechercher un patient                                             | 8  |
| Création d'un dossier patient                                     | 8  |
| Présentation du « Dossier patient »                               | 9  |
| AGENDA                                                            | 13 |
| Inscrire un patient en RCP                                        | 14 |
| La fiche RCP                                                      | 16 |
| PRESENTATION                                                      | 16 |
| REMPLISSAGE DES FICHES RCP                                        | 19 |
| Autres fonctionnalités de l'Agenda                                | 20 |
| IMPRIMER LA LISTE DES PATIENTS INSCRITS A UNE RCP                 | 20 |
| IMPRIMER LA LISTE DES MEDECINS PARTICIPANTS (EMARGEMENT)          | 20 |
| IMPRIMER LES FICHES AVANT LA RCP                                  | 20 |
| RETOURNER SUR UNE FICHE AVANT LA RCP                              | 21 |
| MODIFIER LE MEDECIN DEMANDEUR                                     | 21 |
| REPORTER UN DOSSIER                                               | 21 |
| DÉROULEMENT                                                       | 23 |
| Discussion du dossier en RCP                                      | 24 |
| Ajout d'un patient en cours de RCP                                | 25 |
| Reporter un dossier pendant la RCP                                | 25 |
| Enregistrement des participants                                   | 26 |
| Vérification du Quorum                                            |    |
| Validation de la fiche RCP                                        | 27 |
| Envoi du compte rendu RCP validé                                  |    |
| Autres fonctionnalités du déroulement                             |    |
| IMPRIMER LA LISTE DES PATIENTS INSCRITS A UNE RCP                 |    |
| IMPRESSION DES FICHES VALIDEES OU NON VALIDEES. SANS PUBLIPOSTAGE |    |
| ONGLET « LIGNE DE VIE » DU PATIENT                                |    |
| ONGLET « DOCUMENTS »                                              |    |
| MON TABLEAU DE BORD                                               |    |

| ONGLET « FICHES NON VALIDEES » |    |
|--------------------------------|----|
| ONGLET « JOURNAL DES ACTIONS » | 31 |
| SUPERVISION                    | 32 |
| LEXIQUE                        | 33 |

# SE CONNECTER AU DCC BRETAGNE

Pour se connecter au DCC Bretagne, ouvrir votre navigateur Internet et saisir l'adresse suivante :

| https://services.telesantebretagne.org                                                                                                    |
|----------------------------------------------------------------------------------------------------|
| Authentification par identifiants                                                                                                    |
| Si c'est votre première connexion depuis le 25/09/2020, merci de cliquer sur "Mot de passe oublié ?"<br>En cas de besoin, appelez le 02 99 54 75 75. |
| Identifiant :                                                                                                    |
|                                                                                                    |
| Mot de passe :                                                                                                    |
|                                                                                                    |
| Mot de passe oublié ?                                                                                                    |
| Se connecter                                                                                                    |

Entrer votre login et votre mot de passe (Si vous n'avez pas de login/mdp pour accéder à la plateforme régionale, aller sur le site : <u>https://www.esante-bretagne.fr/activer-un-service/</u>)

Une fois connecté à la plateforme, accéder à l'outil via le portlet « DCC Bretagne »

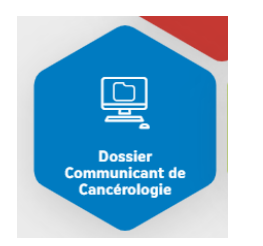

Le bureau virtuel du DCC Bretagne s'affiche alors sous la forme suivante :

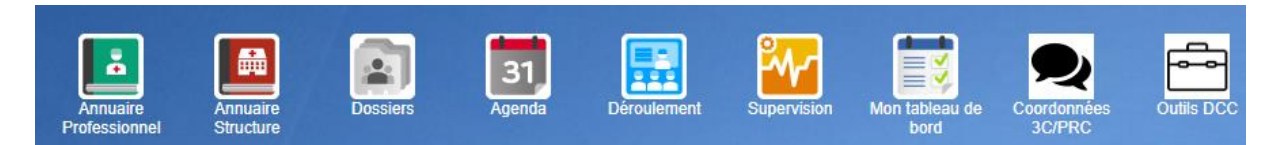

Il est également possible de naviguer par le Menu en bas à gauche de la page d'accueil

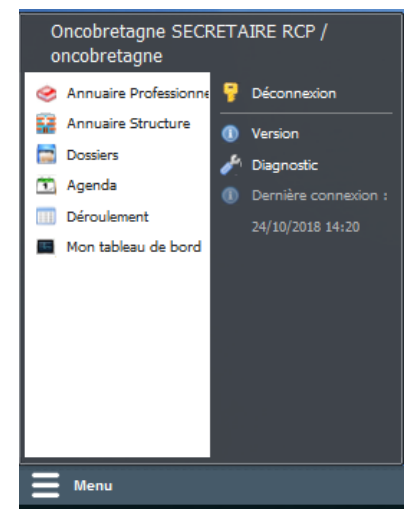

# PRESENTATION DES ICONES

Les icônes sont spécifiques au profil « Secrétaires RCP ».

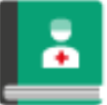

### **Annuaire Professionnel**

≏ ⊃

• Consulter la liste des professionnels inscrits dans l'annuaire régional

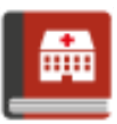

# Annuaire Structure

Consulter la liste des structures de la région

| d |   | t |
|---|---|---|
|   | - |   |
|   | 5 |   |
|   |   | V |

# Agenda

- Inscrire des patients en RCP
- Créer et alimenter la fiche avant la RCP
- Ajouter des documents dans le dossier du patient
- Enregistrer un nouveau patient
- Imprimer la liste des patients et la liste des participants
- Imprimer les fiches RCP (validées, non validées)

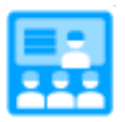

# Déroulement

- Accéder aux RCP par type et par date
- Imprimer la liste des patients et la liste des participants
- Accéder, compléter et valider les fiches pendant et après les RCP
- Enregistrer la liste des professionnels présents en RCP
- Imprimer les fiches RCP (validées, non validées, avec publipostage)
- Envoyer les fiches RCP par mail sécurisé

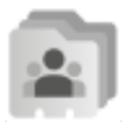

# Dossiers

- Accéder aux dossiers des patients
- Créer un dossier patient
- Clien vers l'Agenda pour l'inscription
- Consulter les documents associés au dossier
- Visualiser les passages en RCP passés et à venir

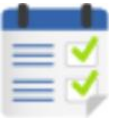

# Mon tableau de bord

- Visualiser les fiches RCP en attente de validation
- Lien vers le Déroulement

| 0  |   |
|----|---|
| -~ | ~ |
|    |   |

# Supervision

Visualiser les envois par mail sécurisé

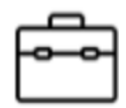

# Outils DCC

Lien qui renvoie vers le site d'Oncobretagne – Outil DCC (guides, procédures, ...)

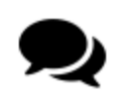

# Coordonées 3C/PRC

Lien qui renvoie vers le site d'Oncobretagne sur la page des coordonnées 3C/PRC

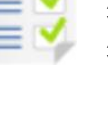

# ASTUCES

Comme tout logiciel, il y a des astuces à connaitre pour bien l'utiliser.

### **CONCERNANT LA RECHECHE D'UN PATIENT**

Saisir **uniquement** les 2 premières lettre du nom (d'usage ou de naissance) et du prénom et la date de naissance. Cela évite la création de doublon.

### **CONCERNANT L'AFFICHAGE :**

Faire attention aux flèches en bas des fenêtres et ne pas se contenter de l'ascenseur à droite

| Dossiers patie   | nts                     |                   |                      | <u>*</u> ∎              | -  |
|------------------|-------------------------|-------------------|----------------------|-------------------------|----|
| 🖀 Recherche      | Mes patients inscrits e | en RCP 🛛 📄 Patier | nts (En charge)      |                         |    |
| Nom :            | Prénom(s) :             | Date de           | e naissance : Sexe   | :                       |    |
| Effacer          | Rechercher              | ♣ Aiouter à mes   | patients   🖋 Centres | habilités au dossier    |    |
| Nom de naissance | . Nom d'usage / marital | Prénom(s)         | Date de naissance    | Sexe                    | ſ  |
| DCC              | DCC                     | MARIE             | 11/12/1960           | Feminin                 | 1  |
| DCC              | DCC                     | SYLVIE            | 05/08/1971           | Feminin                 |    |
| DCC              | DCC                     | NADEGE            | 21/11/1991           | Feminin                 |    |
| DCC              | DCC                     | EMILIE            | 23/01/1983           | Feminin                 |    |
| DCC              | DCC                     | VIRGINIE          | 01/10/1985           | Feminin                 |    |
| Page             | e 1 sur 4   🕨           | ы । 🕾             | 00/05/4000           | Page courante 1 - 20 su | 64 |

Certains boutons peuvent, selon la taille de votre écran, être cachés. Un double flèche en bout ligne vous permet d'y accéder.

| Å Edition : lu | undi 01/04/1  | 9 à 17:15  |               |             |              |            |              |      |            | ×  | ·                |
|----------------|---------------|------------|---------------|-------------|--------------|------------|--------------|------|------------|----|------------------|
| Détails Par    | rticipants Do | ssiers     |               |             |              |            |              |      |            |    |                  |
| Ajouter        | 💢 Supprin     | ner   🖳 Dé | tails dossier | Fiche       | 🗋 Imprimer   | 👻 🔒 Liste  | des patients |      |            | »> | 0111             |
| Date demande   | Nom naissa    | Nom usage  | Prénom pati   | Date naissa | Sexe patient | Nom profes | Prénom pro   | Etat | Spécialité |    | Envoi CR         |
|                |               |            |               |             |              |            |              |      |            | 5  | Reporter dossier |

### **CONCERNANT LE SIEGE DE LA TUMEUR (CIM-10) :**

Certains caractères spéciaux nous oblige à contourner la recherche.

*Exemple du « œ » collé : Pour retrouver une localisation contenant des lettres collées comme dans "œsophage", il ne faut pas taper "oesophage" dans le champ mais "phage".* 

| Siège de la tumeur (CIM-10) : | oesophage                                 |
|-------------------------------|-------------------------------------------|
| Siège de la tumeur (CIM-10) : | phage<br>C15 - T. maligne de l'œsophage   |
| Commentaires / localisation · | C15.0 - T. maligne de l'œsophage cervical |

Dans ce menu, vous pouvez consulter l'annuaire régional des professionnels.

Il est possible d'affiner la recherche selon certains critères (Nom, Prénom, Ville, Profession, Spécialité) ou alors de rechercher sur toute la base sans remplir les champs puis en cliquant sur 
Rechercher

| Annuaire de | es professionnels |                    |             |                 |                        | _                   |
|-------------|-------------------|--------------------|-------------|-----------------|------------------------|---------------------|
| Nom :       | Prénom :          | Ville :            |             | Profession :    | Spécialité :           | J                   |
| 🔒 Effacer   | 🖀 Rechercher      | Recherche étendue  |             |                 |                        |                     |
| 🐉 Consulter | 1                 |                    |             |                 |                        |                     |
| Nom         | Prénom            | Mail               | Code postal | Ville           | Profession             | Spécialité          |
| AAZI        | KARIMA            |                    |             |                 | Infirmier              |                     |
| ABADIE      | BRUNO             |                    | 56400       | Auray           | Infirmier              |                     |
| ABADIE      | Caroline          | pro1@inovelan.fr   | 35000       | Rennes          | Médecin                | Génétique médicale  |
| ABADIE      | CECILE            | d.nimubona@telesar | 29480       | Le Relecq-Kerhu | on Pharmacien          |                     |
| ABADIE      | Genevieve         |                    | 35000       | Rennes          | Infirmier              |                     |
| ABADIE      | JEAN-ROGER        |                    | 29000       | Quimper         | Infirmier psychiatriqu | 1                   |
| ABADIE      | Marie-laure       |                    | 29820       | Guilers         | Médecin                | Spécialiste en Méde |
| ABADIE      | Robert            |                    |             |                 | Médecin                | Biochimie (hormona  |
| ABALAIN     | AURELIE           |                    | 29200       | Brest           | Médecin                | Spécialiste en Méde |
| ABALAIN     | Aurelie           |                    |             |                 | Infirmier              |                     |
| ABALAIN     | CAROLINE          |                    | 29200       | Brest           | Infirmier              |                     |
| ABALAIN     | CAROLINE          |                    | 29680       | Roscoff         | Infirmier              |                     |
| ABALAIN     | CECILE            |                    | 29180       | Plogonnec       | Infirmier              |                     |
| ABALAIN     | DANIELE           |                    | 29490       | Guipavas        | Infirmier              |                     |
| ABALAIN     | ELISABETH         |                    | 29100       | Douarnenez      | Infirmier              |                     |
|             | FRANCOISE         |                    | 29600       | Morlaix         | Infirmier              |                     |

Si vous ne trouvez pas un médecin, notamment un médecin hors Bretagne, rapprochez-vous de votre administrateur qui peut ajouter des médecins.

# ANNUAIRE STRUCTURE

Dans ce menu, vous pouvez consulter l'annuaire des structures (établissements, cabinets privés, 3C, etc.)

Il est possible d'affiner la recherche selon certains critères (nom, adresse, CP, ville) ou alors de rechercher sur toute la base en cliquant sur Rechercher

| Annuaire des structures   |                |       |         |      |       |              | _ 🗆 🔀 |
|---------------------------|----------------|-------|---------|------|-------|--------------|-------|
| Nom : Adre                | isse :         | CP :  | Ville : | 🔒 Ef | facer | 🚔 Rechercher |       |
| Structures                |                |       |         |      |       |              |       |
| G Consulter               |                |       |         |      |       |              |       |
| Nom                       | Adresse        |       | CP      |      | Ville |              |       |
| "AUTODIALYSE QUIMPER ""LA | AE EMILE ZOLA  |       | 29000   |      | Quim  | per          | ^     |
| "CENTRE D AUTODIALYSE ""G | U BISSON       |       | 29300   |      | Quim  | perlé        |       |
| "CENTRE DE PLACEMENTS T   | HE CHATEAUBRI  | AND   | 29200   |      | Brest |              |       |
| "CENTRE PSYCHOTHERAPIQ    | JE FONTAINE BL | ANCHE | 29800   |      | Lande | erneau       |       |

La recherche dans l'annuaire structure par le nom de la structure exige la saisie sans erreur du nom de la structure, nous vous conseillons de faire une recherche par ville puis éventuellement par nom (exemple : si on cherche "Centre Eugène Marquis" et que l'on tape "Eugène" il ne trouve rien. Pour le trouver, il faut taper « CRL »).

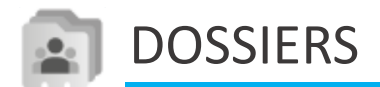

Permet d'accéder aux dossiers des patients, de créer et d'alimenter un dossier patient.

# Rechercher un patient

L'onglet Recherche permet de rechercher un patient dans le DCC.

| 🖻 Dossiers patients      |                               |                           |                        | ta _ □ ×        |
|--------------------------|-------------------------------|---------------------------|------------------------|-----------------|
| 🔒 Recherche 🔲 Mes p      | atients inscrits en RCP 🛛 📄 P | atients (En charge)       |                        |                 |
| Nom :                    | Prénom(s) : Dat               | e de naissance : Sexe :   | 🔛 📑 Efface             | er 🚔 Rechercher |
| 🕞 Nouveau dossier 📄      | Consulter 👻 🔆 Ajouterà        | mes patients 🛛   🛹 Centre | s habilités au dossier |                 |
| Nom de naissance (ou d'a | Nom d'usage / marital         | Prénom(s)                 | Date de naissance      | Sexe            |
|                          |                               |                           |                        |                 |
|                          |                               |                           |                        |                 |
|                          |                               |                           |                        |                 |
| 🚺 🖣   Page 📃             | ► ₩   <del>2</del>            |                           |                        |                 |

🔼 Utiliser les flèches pour accéder aux pages suivantes

Les onglets Patients (Correspondant) / Patients (En charge) / Mes patients inscrits en RCP ne vous seront pas utiles. Ils permettent aux médecins ou aux secrétaires d'établissement d'accéder aux patients en

fonction de leur profil et de rôle (médecin traitant, correspondant, demandeur, ...).

# Création d'un dossier patient peut se faire soit dans Dossier en sit dans l'Agende d'a to nonent l'inscription en RCP. Cf. procédure régionale : Recherche et création d'une identité dans le DCC. 1. oans Dossier en enterne patient, si inconnu vous aurez l'information enternet Cliquer sur enternet patient patient à l'Annuaire patient Cliquer sur enternet enternet

| Å Ajouter un patient                        |                          |      | _ 🗆 🛽     |
|---------------------------------------------|--------------------------|------|-----------|
| Informations administratives                |                          |      |           |
| Sexe :                                      | Sélectionner 🔽 😣         |      |           |
| Nom de naissance (ou d'adoption) :          |                          |      |           |
| Nom d'usage / marital :                     |                          |      |           |
| Prénom(s) :                                 |                          |      |           |
| Date de naissance :                         |                          |      |           |
| Ville naissance :                           |                          |      |           |
| Domiciliation                               |                          |      |           |
| Adresse :                                   |                          |      |           |
|                                             |                          |      |           |
| Ville, CP :                                 |                          |      | -         |
| Code postal                                 |                          |      |           |
| Ville de résidence                          |                          |      |           |
| Autres informations                         |                          |      | -         |
| Téléphone :                                 | Ex: 0123456789           |      |           |
| Mail :                                      | Ex : nom.prenom@mail.com |      |           |
| INSC :                                      |                          |      |           |
| NIR :                                       |                          |      |           |
| Identifiant patient webDCR :                | null                     |      |           |
| Patient décédé<br>Commentaires/Précisions : |                          |      |           |
|                                             |                          |      |           |
|                                             |                          |      |           |
| Représentants du patient :                  |                          |      | _         |
| Nom :                                       | Lien avec le patient :   |      | +         |
| Téléphone : Ex : 0123456789                 |                          |      |           |
|                                             |                          | 📀 ок | 🔀 Annuler |

4. Compléter les informations obligatoires <sup>(1)</sup> du patient :

5. Cliquer sur 📀 ок

 Le dossier du patient s'ouvre automatiquement et vous devez cliquer sur OK pour valider la création de l'identité

Remarque : Si un patient avec une identité identique est déjà connu vous aurez un message d'erreur. Il convient de faire une vérification dans l'annuaire patient avec votre administrateur.

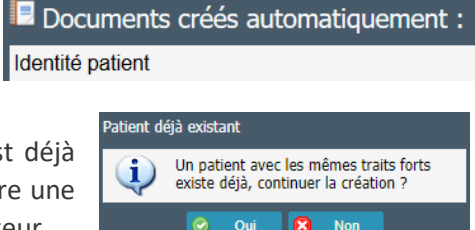

Dans le cas où vous passez par l'Agenda 31, la procédure

commence à l'**étape 3** et lorque vous cliquez sur or k, c'est le « **Dossier** » d'inscription en RCP qui s'ouvre. (**point 6 du <u>chapitre Agenda</u>**)

# Présentation du « Dossier patient »

Plusieurs onglets sont disponibles

| 🍣 Patient : PO      | OULY ROGE      | R CASIMIR       |      |         |        |      |        |          |       |           |    |
|---------------------|----------------|-----------------|------|---------|--------|------|--------|----------|-------|-----------|----|
| POULY ROGER CASIMIR |                |                 |      |         |        |      |        |          |       |           |    |
| 44 ans, n           | é le 16/09/    | 1974            |      |         |        |      |        |          |       |           |    |
| Documents           | Ligne de vie   | Passages en R   | RCP  | Corre   | espond | ants | Agenda | Historiq | ue di | ı dossier |    |
| 🕞 Nouveau do        | cument         | 👌 Importer fich | nier | Trie    | r par  | Caté | gorie  | ~        | Ι     | Retualis  | er |
| Tout Identi         | ité du patient | Fiches RCP      | Ima  | agerie  | PPS    | Au   | itres  |          |       |           |    |
|                     |                | Tout dép        | lier | Tout im | primer | «    |        |          |       |           |    |
| Questionna          | aire G8        |                 |      |         |        |      |        |          |       |           |    |
| 📄 Pronopall         |                |                 |      |         |        |      |        |          |       |           |    |
| 1/01/2019           | -TS5-THORAX    | -CB (lettre)    |      |         |        |      |        |          |       |           |    |

Tout

Questionnaire G8

Identité du patient (1)
 Identité patient

Fiches RCP (1)

a 📄 Imagerie (1)

PPS (1)
 PPS
 Autres (1)

1/01/2019 -TS5-THORAX-CB (lettre)

1/01/2019 -TS5-THORAX-CB

🔠 07/08/2018 -Schéma corporel

07/08/2018 -Formulaire de détection de fragilités sociales

Dans l'onglet **Documents** vous avez accès à l'ensemble des documents du patient soit en cliquant sur Tout ou en filtrant par type de document.

Vous avez également la possibilité d'ajouter des documents en cliquant sur Rouveau document ou de les importer en cliquant Transmission de les importer fichier

Le clic droit sur le nom du fichier permet plusieurs actions :

Dans « **Propriété** » vous pouvez modifier le dossier d'affectation d'un document, renommer le document ou corriger la date du document.

Vous ne pouvez supprimer un document que si c'est vous qui l'avait ajouté. Si besoin demander à votre administrateur.

ondants à inform

Nom / Raison

BUSIN EMILIE

E 🙈

Sujet : Contenu : 🔽 🛛 🛃 Effa

Pour envoyer un des documents du dossier patient, il faut faire **un clic droit sur le nom du fichier et** sélectionner « Envoi par mail sécurisé ».

E-mail sécurisé

pas de mail sécurisé

Туре

|                         |                              |                                | 🔋 Envoyer | × Fermer                     |
|-------------------------|------------------------------|--------------------------------|-----------|------------------------------|
| Dans l'onglet Passages  | en RCP vous avez accès à to  | us les passages e              | n RCP     | passés et à venir mais aussi |
| a possibilité d'inscrir | e le patient à une RCP (clic | quer sur <sup>a</sup> Inscrire | en RCP    | , il vous renvoie au menu    |
| « <u>AGENDA</u> ».      |                              |                                |           |                              |

| ( )        |        |                                  |
|------------|--------|----------------------------------|
| 10/03/2019 | ) -Tri | iptyque onco5                    |
|            |        | Propriétés                       |
|            |        | Ouvrir dans une nouvelle fenêtre |
|            | ×      | Supprimer                        |
|            |        | Envoi par e-mail sécurisé        |

Identité du patient Fiches RCP Imagerie PPS Autres

Tout déplier Tout imprime

Pour les RCP validées (en rouge), vous avez accès au compte rendu en cliquant

| 🐣 Patient : ESSAI JULIE                          |                                    |                    |                      |        |  |  |  |  |  |  |  |  |
|--------------------------------------------------|------------------------------------|--------------------|----------------------|--------|--|--|--|--|--|--|--|--|
| ESSAI JULIE                                      |                                    |                    |                      |        |  |  |  |  |  |  |  |  |
| 25 ans, née le 02/03/1994                        |                                    |                    |                      |        |  |  |  |  |  |  |  |  |
| Documents Ligne de vie Passages en RCP Correspo  | ondants Agenda Historique du dossi | er                 |                      |        |  |  |  |  |  |  |  |  |
| 📄 Ouvrir la fiche 🙎 Inscrire en RCP 🛛 🔒 Imprimer |                                    |                    |                      |        |  |  |  |  |  |  |  |  |
| Intitulé RCP                                     | Date de passage                    | Nom professionnel  | Prénom professionnel | CR PDF |  |  |  |  |  |  |  |  |
| TS5 - UROLOGIE                                   | 08/02/2019                         | SECRETAIRE RCP     | Ts5                  |        |  |  |  |  |  |  |  |  |
|                                                  | 11/02/2019                         | SECRETAIRE RCP     | Ts5                  |        |  |  |  |  |  |  |  |  |
| TS5 - GYNECO SENO LIBERALE                       | 01/03/2019                         | SECRETAIRE RCP     | Ts5                  |        |  |  |  |  |  |  |  |  |
|                                                  | 26/02/2019                         | ADMINISTRATEUR DCC | Ts5                  | **     |  |  |  |  |  |  |  |  |

Pour les RCP à venir ou non validées (en noir), vous pouvez accéder à la fiche souhaitée en sélectionnant la ligne concernée et en cliquant ensuite sur Ouvrir la fiche.

Vous pouvez imprimer une fiche validée ou non validée en sélectionnant la fiche et en cliquant sur le bouton Gimprimer.

Dans l'onglet Correspondants vous avez la possibilité de consulter et ajouter des correspondant.

| Å Pa    | itien                                                                              | t:P    | POULY ROGE   | R CASIMIR |                    |  |  | × |  |  |
|---------|------------------------------------------------------------------------------------|--------|--------------|-----------|--------------------|--|--|---|--|--|
| <u></u> | POULY ROGER CASIMIR                                                                |        |              |           |                    |  |  |   |  |  |
| 4       | 44 ans, né le 16/09/1974                                                           |        |              |           |                    |  |  |   |  |  |
| Doc     | Documents Ligne de vie Passages en RCP Correspondants Agenda Historique du dossier |        |              |           |                    |  |  |   |  |  |
| 8       | Ajou                                                                               | iter 🗸 | • 🥜 Modifier | 🗙 Supprir | mer   🎅 Actualiser |  |  |   |  |  |
|         | Nom Rôle Remarque Catégorie                                                        |        |              |           |                    |  |  |   |  |  |
| ۰       | 🗄 🤱 BAREL Pierre Médecin traitant Professionnel                                    |        |              |           |                    |  |  |   |  |  |
| ٠       | B S NON MEMBRE RCP Ts5 Référent Professionnel                                      |        |              |           |                    |  |  |   |  |  |

Attention lorsqu'on ajoute un correspondant via le « Dossier », les rôles "Intervenant" et "Référent" ne peuvent être inscrits comme correspondant de la fiche RCP si elle est déjà validée et si le professionnel n'est pas ajouté à partir de la fiche de RCP dans la partie administrative. Il faut passer par la fiche RCP ou par le dossier d'inscription pour ajouter des destinataires de la fiche RCP lors du publipostage. De même la suppression d'un correspondant qui a été ajouté au moment de l'inscription en RCP ne peut se faire que via le dossier d'inscription ou dans la fiche RCP non validée.

| Do | cume   | nts Li | gne de vie  | Pas | ssages en RCP   | C | orresp | ondants    | Ageno |
|----|--------|--------|-------------|-----|-----------------|---|--------|------------|-------|
| 2  | , Ajou | iter 🚽 | 🥜 Modifier  | T   | 💢 Supprimer     | T | act    | ualiser    |       |
|    |        | Nom    |             | R   | ôle             |   | Corre  | spondant F | RCP   |
|    | 8      | ABADIE | Marie-laure | М   | édecin traitant |   | oui    |            |       |
| *  | 8      | EDELIN | E JULIEN    | R   | éférent         |   | non    |            |       |
| +  | 8      | LIEVRE | Astrid      | In  | tervenant       |   | non    |            |       |

Dans l'onglet Agenda vous avez accès au prochain passage en RCP du patient au format planning.

Dans l'onglet Historique du dossier vous retrouver la trace des actions réalisées dans le dossier patient (Date/heure, Action et utilisateur qui a réalisé l'action).

| Å Patient : ESSAI                     | JULIE                                                         |                    |  |  |  |  |  |  |  |  |
|---------------------------------------|---------------------------------------------------------------|--------------------|--|--|--|--|--|--|--|--|
| ESSAI JULIE                           |                                                               |                    |  |  |  |  |  |  |  |  |
| 25 ans, née l                         | e 02/03/1994                                                  |                    |  |  |  |  |  |  |  |  |
| Documents Ligne                       | de vie Passages en RCP Correspondants Agenda Historique du do | ossier             |  |  |  |  |  |  |  |  |
| 📸 Lancer la recherc                   | he 🕅 4   Page 1 sur1   🕨 🕅   😂 »                              |                    |  |  |  |  |  |  |  |  |
| <ul> <li>Filtres de recher</li> </ul> | che                                                           |                    |  |  |  |  |  |  |  |  |
| Date et heure                         | Action                                                        | Utilisateur        |  |  |  |  |  |  |  |  |
| 06/03/2019 09:11:20                   | Ouverture d'un dossier patient                                | SECRETAIRE RCP Ts5 |  |  |  |  |  |  |  |  |
| 06/03/2019 08:53:38                   | Ouverture de fiche dans le déroulement                        | SECRETAIRE RCP Ts5 |  |  |  |  |  |  |  |  |
| 03/03/2019 07:39:47                   | Ouverture de fiche dans le déroulement                        | SECRETAIRE RCP Ts5 |  |  |  |  |  |  |  |  |
| 27/02/2019 13:44:53                   | Ouverture de fiche dans le déroulement                        | BAREL Pierre       |  |  |  |  |  |  |  |  |

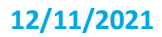

Ce menu permet de

- Connaitre les RCP par structure 3C/PRC de la région et par spécialité.
- Inscrire un patient à une RCP de la région et alimenter sa fiche et son dossier
- Imprimer les documents utiles à la RCP : liste des patients, liste des participants, fiches RCP

Différents affichages et filtres sont disponibles :

L'affichage des RCP peut être filtré par centre (3C/PRC), par type de RCP et par période.

| C | ۵ 🛎      | ger        | ıda      |         |                 |          |     |      |                  |           |              |                             |                   |                                                                   | _ 🗆 🗙  |
|---|----------|------------|----------|---------|-----------------|----------|-----|------|------------------|-----------|--------------|-----------------------------|-------------------|-------------------------------------------------------------------|--------|
| ſ | Aujoi    | urďh       | ui : le  | ven.    | 16 n            | ovem     | bre | Plan | ning à partir di | u Vendree | li 16 novemb | vre 2018                    |                   |                                                                   | Filtre |
|   | •        | r          | iover    | nbre    | 2018            | •        |     | Jour | Semaine          | Mois      | Planning     |                             |                   |                                                                   |        |
|   | L        | м          | м        | J       | V               | S        | D   | C    | Date             |           |              | Lieu                        | Objet             | Description                                                       |        |
| I | 29       | 30<br>6    |          | 1       | 9               |          |     | • •  | en. 16 novem     | bre 2018  |              | CHU RENNES                  | TS5 - URO plm     | Présidé par : BENSALAH CHARLES<br>Nombre de dossiers : 0/50       | ^      |
| I | 12<br>19 |            | 14<br>21 |         | <b>16</b><br>23 | 17<br>24 |     | • •  | en. 16 novem     | bre 2018  |              | CLINIQUE ST MICHEL ET STE A | TS6-Thorax-FC     | Présidé par : PRACHT JEAN YVES<br>Nombre de dossiers : 0/40       |        |
| I | 26<br>3  | 27<br>4    | 28<br>5  | 29<br>6 | 30<br>7         | 1        |     | • •  | en. 16 novem     | bre 2018  |              | CENTRE EUGENE MARQUIS       | TS5-DERMATO-MM    | Présidé par : LESIMPLE THIERRY<br>Nombre de dossiers : 0/25       |        |
|   |          |            | Au       | jourd   | Thui            |          |     | • •  | en. 16 novem     | bre 2018  |              | CHU RENNES                  | TS5-RCP-NEURO PLM | Présidé par : VAULEON ELODIE<br>Nombre de dossiers : 2/10         |        |
|   | Mes      | age<br>RCP |          |         |                 |          |     | • •  | en. 16 novem     | bre 2018  |              | CHIC QUIMPER                | TS1 CHC           | Présidé par : NOUSBAUM JEAN-BAPTISTE<br>Nombre de dossiers : 0/20 |        |
|   |          | 101        |          |         |                 |          |     | •    | un. 19 novemi    | ore 2018  |              | CHIC QUIMPER                | TS4-thorax-SL     | Présidé par : ARZUL ERWAN<br>Nombre de dossiers : 0/20            |        |
|   |          |            |          |         |                 |          |     | •    | un. 19 noveml    | ore 2018  |              | CHIC QUIMPER                | TS4-thorax-SL     | Présidé par : ARZALIER Marie-pierre                               |        |

**Pour filtrer par date**, sélectionner la date sur le calendrier (par défaut, l'affichage sur l'agenda se fait en mode « Semaine ») :

| Aujourd'hui : le ven. 16 novembre         |     |    |    |    |     |    |  |  |  |
|-------------------------------------------|-----|----|----|----|-----|----|--|--|--|
| <novembre -<="" 2018="" th=""></novembre> |     |    |    |    |     |    |  |  |  |
| L                                         | М   | М  | J  | V  | S   | D  |  |  |  |
|                                           |     |    |    |    |     | -4 |  |  |  |
| 5                                         | 6   |    | 8  | 9  |     | 11 |  |  |  |
|                                           |     | 14 |    | 16 |     | 18 |  |  |  |
| 19                                        |     |    |    |    | 24  | 25 |  |  |  |
| 26                                        |     | 28 | 29 |    | - 1 |    |  |  |  |
|                                           | - 4 | 5  | 6  |    | 8   | 9  |  |  |  |
| Aujourd'hui                               |     |    |    |    |     |    |  |  |  |
| Mes agendas                               |     |    |    |    |     |    |  |  |  |

Pour modifier l'affichage une fois la date sélectionnée peut être ajusté en choisissant les onglets suivants des dates par jour, semaine mois ou Planning en utilisant les onglets situés sur le haut de la fenêtre : Planning à partir du Vendredi 16 novembre 2018

Jour Semaine Mois Planning

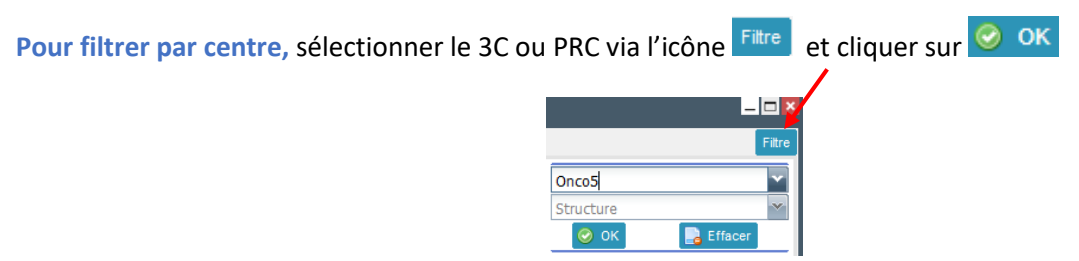

Pour filtrer par spécialité puis par type de RCP, cliquer sur la flèche puis sélectionner à la l'aide des menus déroulants la spécialité et la RCP.

| - A   | gei   | aa      |        |      |      |     |                                              |                                       |                         |                                   |                          |                                           |                                                                  |                                                |
|-------|-------|---------|--------|------|------|-----|----------------------------------------------|---------------------------------------|-------------------------|-----------------------------------|--------------------------|-------------------------------------------|------------------------------------------------------------------|------------------------------------------------|
| Aujou | urd'h | ui : le | mer.   | 10 n | ovem | bre | A 🕨                                          | Semaine 45 d                          | u lundi 08              | novembre a                        | u dimanche 14            | novembre                                  |                                                                  |                                                |
|       | I     | noven   | nbre : | 2021 | •    |     | Jour                                         | Semaine                               | Mois                    | Planning                          |                          |                                           |                                                                  |                                                |
| L     | М     | М       | J      | V    | S    | D   |                                              |                                       |                         |                                   |                          |                                           |                                                                  |                                                |
| 25    | 26    | 27      | 28     | 29   | 30   | 31  |                                              |                                       | lun. 08/11              |                                   |                          | <u>mar. 09/11</u>                         | mer. 10/11                                                       | <u>jeu. 11/11</u>                              |
| 1     | 2     | 3       | 4      | 5    | 6    | 7   | 06:00                                        |                                       |                         |                                   |                          |                                           |                                                                  |                                                |
| 8     | 9     | 10      | 11     | 12   | 13   | 14  |                                              |                                       |                         | /                                 |                          |                                           |                                                                  |                                                |
| 15    | 16    | 17      | 18     | 19   | 20   | 21  | 07:00                                        |                                       |                         |                                   |                          |                                           |                                                                  |                                                |
| 22    | 23    | 24      | 25     | 26   | 27   | 28  |                                              |                                       |                         |                                   |                          |                                           |                                                                  |                                                |
| 29    | 30    | 1       | 2      | 3    | 4    | 5   | 08:00                                        |                                       |                         |                                   |                          |                                           | 08:00-08:45                                                      |                                                |
|       |       | Auj     | ourd   | hui  |      |     | 09:00                                        | 08:30 20:00<br>TSJ STAFF<br>ONCOLOGIE | 08:3<br>TS2<br>ICRB PUB | D-10:00<br>UROLOGIE<br>IOUE PRIVE | 08:30-09:30<br>TS6 SOINS | 08:30-10:00<br>TS3 THORAX<br>3C Can Auton | ARPEGO<br>GCS INSTITUT REGIONAL DE<br>omie CRI CC FUGENE MARQUIS | 08:30-09:00<br>TS3 META OS<br>3C Cap Autonomie |
|       |       |         |        |      |      |     |                                              | ICRB                                  | CEN                     | TRE                               |                          | Présidé par :                             | Présidé par : MOREL VINCENT                                      |                                                |
| R     | CP    |         |        |      |      | >   | <u>×                                    </u> | N 1 1 1                               | 1100                    | ATT 11 TEA DE                     |                          |                                           |                                                                  | _                                              |
|       |       |         |        |      |      |     | Type d                                       | e spécialité :                        | Tous                    |                                   |                          | Y Type d                                  | le RCP ·                                                         | ×X                                             |

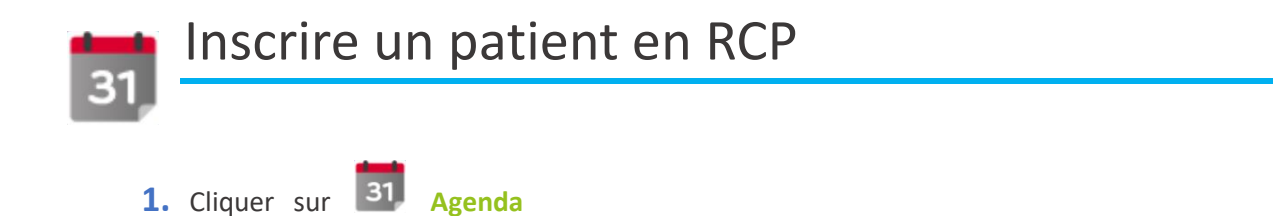

 Utilisez les filtres pour trouver la RCP de la spécialité recherchée et du territoire concerné à laquelle vous souhaitez inscrire votre patient. Rechercher la RCP concernée dans le menu déroulant « RCP »

|     | 😑 jeu. 01 nover                 | mbre 2018                      | CENTRE EUGENE M | ARQ      |
|-----|---------------------------------|--------------------------------|-----------------|----------|
| RCP | Type de RCP :<br>jeu. ויט nover | Tous<br>Tous<br>Biologie moléc | ulaire-OB       | ×<br>^ T |
|     | ven. 02 nove                    | GCS - Urologie                 | e - PB          |          |

- Double-cliquer sur la ligne correspondante à la RCP souhaitée (type et date) pour accéder à la RCP, 3 onglets disponibles :
  - Détails Présente la RCP : Intitulé, Structure, Lieu, Coordinateur, Nombre de dossiers, Date et Heure
  - Participants Visualiser, Ajouter et Supprimer des participants (possibilité de modifier ponctuellement la liste, en cas de modification permanente en faire la demande à l'administrateur)
  - Dossiers Inscrire, Visualiser, Supprimer et Reporter votre patient de la RCP

| Å Edition : jeu  | ıdi 01/11/18 à | 16:30           |                |                |                               |                |               |                  | × |
|------------------|----------------|-----------------|----------------|----------------|-------------------------------|----------------|---------------|------------------|---|
| Détails Particip | oants Dossiers |                 |                |                |                               |                |               |                  |   |
| Ajouter          | 💢 Supprimer    | 🖳 Détails dossi | er 📔 📄 Fiche   | 📄 Imprimer     | <ul> <li>Liste des</li> </ul> | patients   🖂   | Envoi CR 📔 🚼  | Reporter dossier |   |
| Date demande     | Nom naissance  | Nom usage pati  | Prénom patient | Date naissance | Sexe patient                  | Nom profession | Prénom profes | Etat Spécialité  |   |
|                  |                |                 |                |                |                               |                |               |                  |   |

- **4.** Pour inscrire le patient, cliquer sur <sup>O</sup> Ajouter, l'Annuaire des patients s'ouvre
- 5. Rechercher un patient en saisissant les 2 premiers caractères des « Nom » et « Prénom » et « Date de maissance et « Prénom » et « Date de maissance et «

## Deux possibilités une fois la recherche effectuée :

- A. Le patient n'est pas connu, cliquer sur <sup>▲</sup> Ajouter pour créer le dossier patient → voir chapitre « Dossier »
- B. Le patient est connu, pour l'inscrire double-cliquer sur la ligne correspondante au patient ou cliquer sur le nom du patient puis sur Sélectionner
  - → Ouverture de l'onglet « Dossier » d'inscription à la RCP

6. Informations à vérifier dans le dossier d'inscription avant la validation :

|                                                                                                    | Pour certaines RCP, il est nécessaire de choisir la                   |
|----------------------------------------------------------------------------------------------------|-----------------------------------------------------------------------|
| Dossier                                                                                                    | specialite (ex : en urologie, li faut choisir entre                   |
| Institut<br>Nom d'usage/marital TEST fom de naissance                                                                                                    | prostate, testis, rein,)                                              |
| Date de naissance 12/04/1985 Commune de naissance                                                                                                    | Dossier A discuter ou A valider :                                     |
| Contexte de la prise en charge<br>Spécialité Sélectionner                                                                                                    | - Dossier discuté en RCP → A discuter ;                               |
| Donseler<br>Date du dosser :   Adscuter Demandour :  Adscuter BUSIN Emile  Consent ement                                                                                                    | - Dossier « présenté en RCP sans discussion » $\rightarrow$ A valider |
| Le patient à élé informé de l'informativation et du partage de ses données personnelles ainsi que de leur hébergement chez un hébergeur de données de  santé agréé et ne sy est pas opposé Correspondantis | <b>Demandeur</b> , si <b>yous n'êtes pas</b> le demandeur.            |
| Aporter • Modifier   X Supprimer   💫 Correspondant non RCP   🧼 Actualiser • • • • • • • • • • • • • • • • • • •                                                                                            | cliquez sur 🔊 pour choisir le demandeur                               |
|                                                                                                    | Ajouter les <b>Correspondants</b> * du patient en                     |
| <ul> <li>Valder</li> <li>Amuler</li> </ul>                                                                                                    | cliquant sur 🕾 Ajouter                                                |

Vérifier que le médecin demandeur a bien été automatiquement ajouté à la liste des correspondants.

Pour ajouter les correspondants du patient vous pouvez ajouter un groupe de professionnel (équipe) ou un professionnel unique :

- A. Pour ajouter un professionnel comme correspondant du patient :
  - Cliquez sur Ajouter, l'Annuaire des professionnels s'ouvre, rechercher les correspondants par nom, prénom mais aussi par la profession ou la spécialité et cliquer sur Rechercher
  - Double-cliquer sur le médecin ou cliquer sur la ligne correspondante et sur
     Sélectionner en bas de la fenêtre.

Lorsque vous sélectionnez un **professionnel**, vous devez définir son **Rôle.** 

- « Médecin traitant », « Référent » pour le demandeur, « Intervenant » pour les autres et le(s) groupe(s) utilisateur(s) ou « Récusé » pour les professionnels non autorisés à accéder au dossier du patient
- Par défaut, les professionnels sont définis comme Correspondant RCP\*.

Valider l'Ajout d'un professionnel en cliquant sur 🥝 Valider

- Ajout d'un professionnel

   Professionnel : ABADIE Robert
   ABADIE Robert
   ABADIE Robert
   ABADIE Robert
   ABADIE Robert
   ABADIE Robert
   ABADIE Robert
   ABADIE Robert
   ABADIE Robert
   ABADIE Robert
   ABADIE Robert
   ABADIE Robert
   ABADIE Robert
   ABADIE Robert
   ABADIE Robert
   ABADIE Robert
   ABADIE Robert
   ABADIE Robert
   ABADIE Robert
   ABADIE Robert
   ABADIE Robert
   ABADIE Robert
   ABADIE Robert
   ABADIE Robert
   ABADIE Robert
   ABADIE Robert
   ABADIE Robert
   ABADIE Robert
   ABADIE Robert
   ABADIE Robert
   ABADIE Robert
   ABADIE Robert
   ABADIE Robert
   ABADIE Robert
   ABADIE Robert
   ABADIE Robert
   ABADIE Robert
   ABADIE Robert
   ABADIE Robert
   ABADIE Robert
   ABADIE Robert
   ABADIE Robert
   ABADIE Robert
   ABADIE Robert
   ABADIE Robert
   ABADIE Robert
   ABADIE Robert
   ABADIE Robert
   ABADIE Robert
   ABADIE Robert
   ABADIE Robert
   ABADIE Robert
   ABADIE Robert
   ABADIE Robert
   ABADIE Robert
   ABADIE Robert
   ABADIE Robert
   ABADIE Robert
   ABADIE Robert
   ABADIE Robert
   ABADIE Robert
   ABADIE Robert
   ABADIE Robert
   ABADIE Robert
   ABADIE Robert
   ABADIE Robert
   ABADIE Robert
   ABADIE Robert
   ABADIE Robert
   ABADIE Robert
   ABADIE Robert
   ABADIE Robert
   ABADIE Robert
   ABADIE Robert
   ABADIE Robert
   ABADIE Robert
   ABADIE Robert
   ABADIE Robert
   ABADIE Robert
   ABADIE Robert
   ABADIE Robert
   ABADIE Robert
   ABADIE Robert
   ABADIE Robert
   ABADIE Robert
   ABADIE Robert
   ABADIE Robert
   ABADIE Robert
   ABADIE Robert
   ABADIE Robert
   ABADIE Robert
   ABADIE Robert
   ABADIE Robert
   ABADIE Robert
   ABADIE Robert
   ABADIE Robert
   ABADIE Robert
   ABADIE Robert
   ABADIE Robert
   ABADIE Robert
   ABADIE Robert
   ABADIE Robert
   ABADIE Robert
   ABADIE Robert
   ABADIE Robert
   ABADIE Robert
   ABADIE Robert
   ABADIE Robert
   ABADIE Robert
   ABADIE Robert
   ABADIE Robert
- B. Ajouter un « Groupe » : Groupe d'utilisateurs

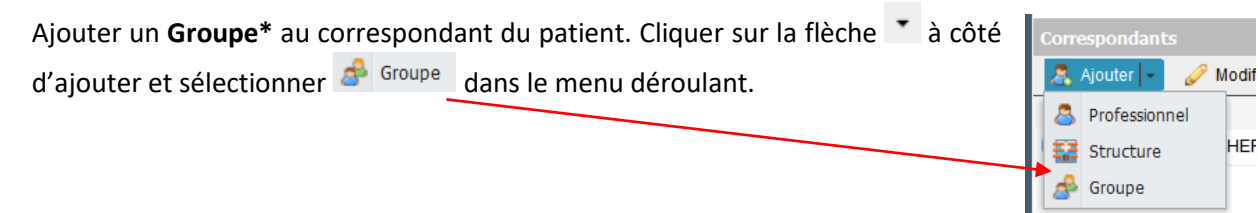

Ouverture de l'Annuaire des groupes, rechercher et Sélectionner le Groupe souhaité.

Comme pour les professionnels, attribuer un rôle. Les groupes ont systématiquement le rôle « **Intervenant** ».

| 🗢 Annuaire des groupes |                 |                     |  |  |  |  |  |  |  |  |
|------------------------|-----------------|---------------------|--|--|--|--|--|--|--|--|
| Nom du groupe :        |                 |                     |  |  |  |  |  |  |  |  |
|                        |                 | Enacer Rechercher   |  |  |  |  |  |  |  |  |
|                        | Nom du groupe   | Nombre de personnes |  |  |  |  |  |  |  |  |
| ۲                      | 35 sec RCP      | 4                   |  |  |  |  |  |  |  |  |
| ٠                      | GCS - test GU   | 3                   |  |  |  |  |  |  |  |  |
| ٠                      | T2_assistantes  | 4                   |  |  |  |  |  |  |  |  |
| ۲                      | Test Inovelan 2 | 3                   |  |  |  |  |  |  |  |  |
|                        |                 |                     |  |  |  |  |  |  |  |  |

Une fois ces points vérifiés, valider l'inscription en RCP en cliquant sur 🥝 Valider

La validation de l'inscription ouvre automatiquement une nouvelle fiche RCP pour le patient. Si le patient est déjà passé en RCP (même spécialité ou une autre spécialité), tous les **items communs** (notamment antécédents, historique) sont repris dans la fiche créée.

Attention : la proposition de prise en charge n'est jamais reprise.

**D** Pour information, si le patient n'a pas de dossier, l'inscription en RCP créera automatiquement un dossier pour le patient.

# 31 La fiche RCP

## PRESENTATION

Toutes les fiches ont la même configuration. On retrouve 6 parties qui peuvent être visibles ou cachées en cliquant sur les bandeaux / titres de parties :

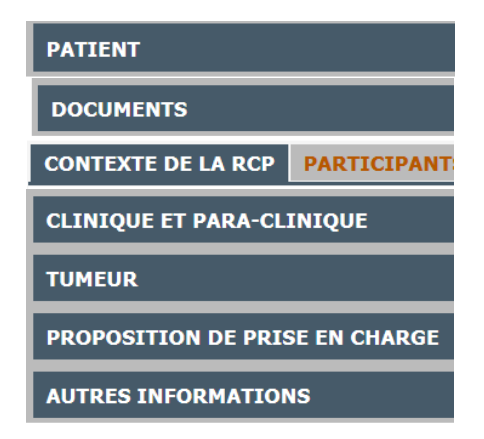

- PATIENT : Eléments d'identification du patient (non modifiables à ce niveau)

| PATIENT                            |            |                         |           |             |           | <u></u> |
|------------------------------------|------------|-------------------------|-----------|-------------|-----------|---------|
| Nom de naissance (ou d'adoption) : | BORA BORA  | Nom d'usage / marital : | BORA BORA | Prénom(s) : | STEPHANIE |         |
| Date de naissance :                | 03/07/1910 | Age :                   | 108 ans   | Sexe :      | Feminin   | ~       |

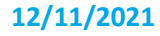

 DOCUMENTS (dans Onglet PATIENT) : Permet d'accéder aux documents du dossier du patient (fiches RCP antérieures, G8, etc.) de les consulter et d'importer des documents manquants en lien avec la prise en charge (CR opératoire, Anapath, ...)

| DOCUMENTS                                                   |          |
|-------------------------------------------------------------|----------|
| 📴 Importer fichier   Trier par 🛛 Catégorie 🔤   🤯 Actualiser |          |
| Tout Identité du patient Fiches RCP PPS Autres              |          |
| Tout d                                                      | éplier ≪ |
| E is identified up attent (2)                               |          |
| ▷ 🔄 Fiches RCP (2)                                          |          |
| ▷ 🚘 PPS (2)                                                 |          |
| ▷ 🚘 Autres (2)                                              |          |

- **CONTEXTE DE LA RCP** : médecin demandeur avec possibilité si ce dernier à plusieurs lieu d'exercice de sélectionner celui qui concerne le dossier

| CONTEXTE DE LA RCP         | CORRESPONDANTS                                    |
|----------------------------|---------------------------------------------------|
| Médecin(s) demandeur(s)    | GUIGNARD ANNE ( Gastro-Entérologie, Hépatologie ) |
| Lieu d'exercice du médecin | demandeur :                                       |

- **CORRESPONDANTS** : liste des professionnels et Groupe (GU) correspondants du patient avec possibilité d'actualiser la liste

| C     | CONTEXTE DE LA RCP CORRESPONDANTS                                         |                   |            |          |  |  |  |  |  |  |
|-------|---------------------------------------------------------------------------|-------------------|------------|----------|--|--|--|--|--|--|
| Mé    | Médecin traitant : Cliquer sur sélectionner 🔕 🙈                           |                   |            |          |  |  |  |  |  |  |
| 2     | 🙈 Ajouter 👻 🥜 Modifier 📔 💥 Supprimer 📔 🙀 Correspondant RCP 📔 🧬 Actualiser |                   |            |          |  |  |  |  |  |  |
|       | Nom Rôle Remarque Prénom                                                  |                   |            |          |  |  |  |  |  |  |
| $\pm$ | 🗷 🧟 GUIGNARD ANNE Référent ANNE                                           |                   |            |          |  |  |  |  |  |  |
| ±     | æ                                                                         | TS5 GU RENNES CHU | DIG HEPATO | Référent |  |  |  |  |  |  |

- CLINIQUE ET PARA-CLINIQUE : ATCD, Histoire de la maladie, Facteurs de risque et Situation clinique actuelle

| CLINIQUE ET PARA-CLINIQU          | ΙE                                                             |               |           |                    |      |
|-----------------------------------|----------------------------------------------------------------|---------------|-----------|--------------------|------|
| Antécédents (familiaux, personnel | s, chirurgicaux)/Comorbidités :                                |               |           |                    |      |
|                                   |                                                                |               |           |                    |      |
|                                   |                                                                |               |           |                    |      |
| listaire de la secladia           |                                                                |               |           |                    |      |
| Histoire de la maladie :          |                                                                |               |           |                    |      |
|                                   |                                                                |               |           |                    |      |
|                                   |                                                                |               |           |                    |      |
| Marqueurs biologiques             |                                                                |               |           |                    |      |
| ▼ Facteurs de risques             |                                                                |               |           |                    |      |
| Situation clinique actuelle       |                                                                |               |           |                    | <br> |
| Phase de la maladie :             | Phase initiale                                                 | Progression : | Sélection | nner 💉             |      |
| Echelle de performance OMS :      | Sélectionner                                                   |               | ~         | Date observation : |      |
| Dréconvation de la fortilité ·    | ○ Faite/programmée                                             | Drácicoz ·    |           |                    |      |
| Treservation de la refaire :      | <ul> <li>Non concerné/non adapté</li> <li>A prévoir</li> </ul> | TTCGGC2 .     |           |                    |      |
|                                   | @ A prevoi                                                     |               |           |                    |      |
| Commentaires / Situation clinique |                                                                |               |           |                    |      |
| actuelle :                        |                                                                |               |           |                    |      |

Selon l'âge du patient, on peut trouver en plus : Préservation de la fertilité, Score G8 et dépistage organisé (digestif et sénologie)

**TUMEUR** : Description de la tumeur avec items spécifiques en fonction des localisations

| TUMEUR                                              |                                                                 |
|-----------------------------------------------------|-----------------------------------------------------------------|
| TUMEUR SCHEMA                                       |                                                                 |
| Numéro de la tumeur :                               | Primitif Secondaire Inconnu                                     |
| Siège de la tumeur (CIM-10) :                       |                                                                 |
| Commentaires / localisation :                       |                                                                 |
| Latéralité :                                        | Sélectionner 👻                                                  |
| Stade T : Sélectionne                               | Stade N : Sélectionni Stade M : Sélectionni                     |
| Version du TNM clinique :                           | Classification TNM 2009 (7ème édition)                          |
| Autres stades :                                     |                                                                 |
| Bilan d'extension :                                 |                                                                 |
|                                                     |                                                                 |
|                                                     |                                                                 |
| Panendoscopie :                                     | Sélectionner M                                                  |
| Résecable :                                         | Sélectionner M                                                  |
| Type de prélèvement :                               | Sélectionner Date du prélèvement :                              |
| Type histologie (ADICAP) :                          |                                                                 |
| Conclusion du CRO – Commentaires                    |                                                                 |
|                                                     |                                                                 |
|                                                     |                                                                 |
| Conclusion du CR ACP -<br>Commentaires histologie : |                                                                 |
|                                                     |                                                                 |
| y : 🔲 Stade pT : Sélectionr                         | ۲ Stade pN : Sélectionne Stade pM : Sélectionne R : Sélectionne |
| Biologie moléculaire/génétique :                    | Sélectionner 📉                                                  |
| Commentaires / Tumeur :                             |                                                                 |
|                                                     |                                                                 |

- Possibilité d'ajouter des schémas, onglets
   TUMEUR SCHEMA en dermato et séno/gynéco... ou un complément d'information sur la tumeur pour la prostate
   TUMEUR COMPLEMENT PROSTATE
- Possibilité en cliquant sur + d'ajouter un nouveau bloc tumeur (métastase du primitif ou nouvelle tumeur primitive)
- **PROPOSITION DE PRISE EN CHARGE** : Question posée à la RCP, Type de proposition, Référentiel et Proposition d'inclusion dans un essai

| PROPOSITION DE PRISE E           | EN CHARGE           |               |
|----------------------------------|---------------------|---------------|
| Question posée à la RCP :        |                     |               |
|                                  |                     |               |
|                                  |                     |               |
| Statut du cas présenté :         | scuté 🔿 Enregistré  |               |
| Proposition                      | Complément          | Condition     |
| Sélectionner                     | ~                   | Sélectionne 💌 |
| Description de la proposition de | e prise en charge : |               |
|                                  |                     |               |
|                                  |                     |               |
|                                  |                     |               |
| Proposition d'inclusion dans     | un essai clinique   |               |

 $\hfill\square$  Proposition correspondant à la recommandation / au référentiel de pratique clinique

• Selon l'âge du patient, on peut trouver en plus un item concernant la prise en charge des Adolescents et Jeunes Adultes (AJA) (patient âgé de 16 à 25 ans)

### • AUTRES INFORMATIONS : Eléments complémentaires (Score Pronopall, autres items INCa ...)

| AUTRES INFORMATIONS                                                                          |                                                                                                    |  |  |  |  |  |  |  |  |
|----------------------------------------------------------------------------------------------|----------------------------------------------------------------------------------------------------|--|--|--|--|--|--|--|--|
| Médecin référent :                                                                           | Sélectonner Elfacer                                                                                                    |  |  |  |  |  |  |  |  |
| * Clinique                                                                                   |                                                                                                    |  |  |  |  |  |  |  |  |
| Antécédents de thrombose dans les 12 derniers mois : 💿 Certain 💿 Probable 💿 Pas d'antécédent |                                                                                                    |  |  |  |  |  |  |  |  |
| Calculer le score Pronopal Score Pronopa                                                     |                                                                                                    |  |  |  |  |  |  |  |  |
| Date diagnostic initial :                                                                    | Ex: MM/aaaa                                                                                                    |  |  |  |  |  |  |  |  |
| Compte-rendu opératoire                                                                      |                                                                                                    |  |  |  |  |  |  |  |  |
| Date du compte rendu :                                                                       | B                                                                                                    |  |  |  |  |  |  |  |  |
| Médecin ayant réalisé l'opération :                                                          | Sélectionner Effacer                                                                                                    |  |  |  |  |  |  |  |  |
| Compte-rendu anatomocytopatho                                                                | logique (ACP)                                                                                                    |  |  |  |  |  |  |  |  |
| Date du compte rendu :                                                                       | 3                                                                                                    |  |  |  |  |  |  |  |  |
| Médecin ayant réalisé le prélèvement :                                                       | Sélectionner Effacer                                                                                                    |  |  |  |  |  |  |  |  |
| Date de l'examen ACP :                                                                       |                                                                                                    |  |  |  |  |  |  |  |  |
| Anatomopathologiste ayant réalisé l'exar                                                     | men : Sélectionner Effacer                                                                                                    |  |  |  |  |  |  |  |  |
| Motif de la RCP :                                                                            | <ul> <li>Avis diagnostique</li> <li>Proposition thérapeutique dont surveillance et ajustement thérapeutique</li> <li>Recours</li> <li>Pédiatrie</li> </ul> |  |  |  |  |  |  |  |  |
| Dossier complet :                                                                            | 💿 Oui 💿 Non                                                                                                    |  |  |  |  |  |  |  |  |
| Examens ou expertises complémentaires                                                        | : 💿 Oui 💿 Non                                                                                                    |  |  |  |  |  |  |  |  |
| Date envisagée de début de traitement :                                                      | Ex : MM/aaa                                                                                                    |  |  |  |  |  |  |  |  |

# REMPLISSAGE DES FICHES RCP

1. Compléter les éléments de la fiche grâce aux données médicales communiquées en amont de la RCP

| 2. | Pour | joindre     | un    | document      | (CR d    | opérat   | toire,     | DOCUMENTS                                                 |
|----|------|-------------|-------|---------------|----------|----------|------------|-----------------------------------------------------------|
|    | Anap | oath,) :    |       |               |          |          |            | 📴 Importer fichier   Trier par Catégorie 🔽   🍣 Actualiser |
|    |      | Clinese     |       | Vanalat       | DOCUME   | NTS      |            | Tout Identité du patient                                  |
|    | a.   | Cliquer     | sur   | ronglet       | DOCOME   |          | puis       |                                                           |
|    |      | Importer fi | chier |               |          |          |            | Identité du patient (1)                                   |
|    | b.   | Cliquer su  | ur P  | arcourir_ pou | r choisi | ir le fi | chier pu   | uis sur 📀 Importer le fichier                             |
|    | c.   | Mettre la   | date  | e du docume   | nt       | Date d   | u document | t: 31/10/2018                                             |

- d. Mettre l'intitulé du document : Nom pour les documents les plus courants : CRA, CRO, IRM, SCANNER, TEP (Utiliser des noms simples et claires en privilégient les majuscules pour la lisibilité)
- Remplir impérativement la Question posée à la RCP avant d'enregistrer la fiche en cliquant sur Enregistrer et fermer en bas à droite de l'écran.

# Autres fonctionnalités de l'Agenda

# IMPRIMER LA LISTE DES PATIENTS INSCRITS A UNE RCP

Aller sur l'Agenda, choisir la réunion concernée (RCP et date) et ouvrir le détail de la réunion.

Aller dans l'onglet Dossiers, puis cliquer sur 🗟 Liste des patients

| Edition : mardi 26/02/19 à 17:00                                                                                                    |                         |                     |       |           |                        |  |  |  |  |
|----------------------------------------------------------------------------------------------------|-------------------------|---------------------|-------|-----------|------------------------|--|--|--|--|
| Détals Participants Dossiers                                                                                                    |                         |                     |       |           |                        |  |  |  |  |
| 🔇 Ajouter   🗶 Supprimer   🖾 Détails dossier   📄 Fiche   🗋 Imprimer 🗸 🔂 Liste des patients   🖂 Envoi CR   🞇 Reporter dossier                  |                         |                     |       |           |                        |  |  |  |  |
| Date demande Nom naissance p Nom usage patient Prénom patient Date naissance Sexe patient Nom professionnel Prénom professio Etat Spécialité |                         |                     |       |           |                        |  |  |  |  |
| 26/02/2019                                                                                                    | BARBEY D AUREVILL JULES | 02/11/1999 Masculin | BAREL | Pierre Al | D Douleur et métastase |  |  |  |  |

Possibilité de trier les patients avant impression en cliquant sur un des éléments du tableau (Nom, Prénom, Date de naissance, ...). Pour les secrétaires de médecin qui ne voient pas les noms des patients inscrit, elles peuvent néanmoins faire ce tri pour pourvoir imprimer la liste des patients selon le tri souhaité.

# IMPRIMER LA LISTE DES MEDECINS PARTICIPANTS (EMARGEMENT)

Aller sur l'Agenda, choisir la réunion concernée (RCP et date) et ouvrir le détail de la réunion. Aller dans l'onglet **Dossiers**, puis cliquer sur **Liste des participants** 

| 💑 Edition : lundi 08/11/21 à 17:00 |                                           |                   |                              |                               |      |  |  |
|------------------------------------|-------------------------------------------|-------------------|------------------------------|-------------------------------|------|--|--|
| Détails Participants               | Dossiers                                  |                   |                              |                               |      |  |  |
| 🛈 Ajouter 📔 🗙 S                    | upprimer 📔 🖳 Détails dossier              | r   📄 Fiche       | 🔒 Imprimer 👻 🔒 Liste des pat | ients 🛛 🔒 Liste des participa | ants |  |  |
| Date demande                       | <ul> <li>Nom naissance patient</li> </ul> | Nom usage patient | Prénom patient               | Date naissance                | Se   |  |  |

# IMPRIMER LES FICHES AVANT LA RCP

Si vous avez besoin d'imprimer les fiches avant la RCP, aller sur l'Agenda, choisir la réunion concernée (RCP et date) et ouvrir le détail de la réunion.

Aller dans l'onglet Dossiers, puis cliquer sur Camprimer et choisir Toutes les fiches

| Å Edition : mardi 26/02/19 à 17:0                                                                                           | 0                                |                |              |                   |                  |      | ×                    |
|----------------------------------------------------------------------------------------------------|----------------------------------|----------------|--------------|-------------------|------------------|------|----------------------|
| Détails Participants Dossiers                                                                                               |                                  |                |              |                   |                  |      |                      |
| 🔇 Ajouter   🗶 Supprimer   🖾 Détails dossier   📄 Fiche   🗋 Imprimer 🗸 🗋 Liste des patients   🖂 Envoi CR   🞇 Reporter dossier |                                  |                |              |                   |                  |      |                      |
| Date demande Nom naissance p                                                                                                | Nom usage patient Prénom patient | Date naissance | Sexe patient | Nom professionnel | Prénom professio | Etat | Spécialité           |
| 26/02/2019                                                                                                    | BARBEY D AUREVILL JULES          | 02/11/1999     | Masculin     | BAREL             | Pierre           | AD   | Douleur et métastase |

L'ordre d'impression des fiches se fait selon l'ordre d'inscription et il n'est pas possible de faire un tri préalable.

Si vous souhaitez imprimer 1 seul fiche, cliquer sur la ligne concernée puis sur CR RCP

Les fonctionnalités d'impression des listes et des fiches sont également disponibles via l'icône Déroulement

# RETOURNER SUR UNE FICHE AVANT LA RCP

Si vous avez besoin de compléter une fiche avant la RCP, deux possibilités :

### Cas 1 : Vous savez dans quelle réunion le patient est inscrit

Aller sur l'Agenda, choisir la réunion concernée (RCP et date) et ouvrir le détail de la réunion.

Dans l'onglet Dossiers, sélectionner la ligne du patient concerné, puis cliquer sur

| Å Edition : mardi 26/02 | 19 à 17:00   |                   |                 |                    |                    |                   |                  |      | ×                    |
|-------------------------|--------------|-------------------|-----------------|--------------------|--------------------|-------------------|------------------|------|----------------------|
| Détails Participants Do | ssiers       |                   |                 |                    |                    |                   |                  |      |                      |
| 🔇 Ajouter 📔 💢 Supprir   | ier   🖾 Déta | tails dossier 🛛 🗌 | 🗋 Fiche 📔 🔂 Imp | orimer 👻 🗋 Liste d | des patients 🛛 🛛 🖂 | Envoi CR 📔 📆 Re   | eporter dossier  |      |                      |
| Date demande Nom na     | issance p No | om usage patient  | Prénom patient  | Date naissance     | Sexe patient       | Nom professionnel | Prénom professio | Etat | Spécialité           |
| 26/02/2019              | BA           | ARBEY D AUREVILL  | JULES           | 02/11/1999         | Masculin           | BAREL             | Pierre           | AD   | Douleur et métastase |
| 21/02/2019 ALIGAT       | DR CR        | ROCODILIEN        | CROCODILE       | 25/03/1999         | Masculin           | ADMINISTRATEUR DC | Ts5              | AD   | Douleur et métastase |

Cas 2 : Vous ne savez pas dans quelle réunion le patient est inscrit, passer par l'icône **Source** 

Voir chapitre « Présentation du dossier patient ».

## MODIFIER LE MEDECIN DEMANDEUR

Aller sur l'Agenda, choisir la réunion concernée (RCP et date) et ouvrir le détail de la réunion.

Double cliquer sur le patient concerné, le dossier d'inscription s'ouvre et modifier le demandeur.

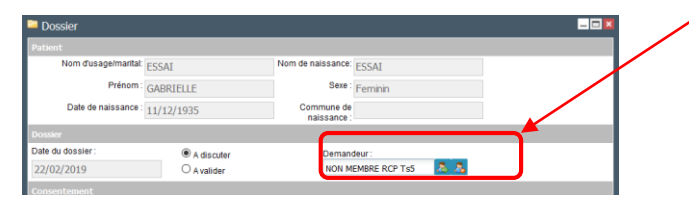

**Vous ne savez pas sur quelle RCP le patient est inscrit**, vous pouvez trouver l'information via l'icône **Dossier** Voir chapitre « <u>Présentation du dossier patient</u> ».

Par contre, il faudra passer par l'agenda pour modifier le médecin demandeur.

### **REPORTER UN DOSSIER**

Il est possible de reporter un dossier via l'icône Agenda.

Pour reporter un patient inscrit en RCP, aller sur l'agenda puis sur la RCP où le patient est inscrit.

Sélectionner le dossier concerné et cliquer sur 🗮 Reporter dossier

| Edition : mardi 26/02/19 a 17:00 |                    |                 |                  |                  |                   |                  |      |                      |
|----------------------------------|--------------------|-----------------|------------------|------------------|-------------------|------------------|------|----------------------|
| Détails Participants Dossiers    |                    |                 |                  |                  |                   |                  |      |                      |
| 🗿 Ajouter   💢 Supprimer   🖳 Dé   | étails dossier 🛛 🗌 | 🗋 Fiche 📔 🔒 Imj | primer 👻 📄 Liste | des patients 🛛 🛛 | Envoi CR 📔 📆 Re   | eporter dossier  |      |                      |
| Date demande Nom naissance p N   | Nom usage patient  | Prénom patient  | Date naissance   | Sexe patient     | Nom professionnel | Prénom professio | Etat | Spécialité           |
| 26/02/2019 B                     | BARBEY D AUREVILL  | JULES           | 02/11/1999       | Masculin         | BAREL             | Pierre           | AD   | Douleur et métastase |
| 21/02/2019 ALIGATOR C            | CROCODILIEN        | CROCODILE       | 25/03/1999       | Masculin         | ADMINISTRATEUR DC | Ts5              | AD   | Douleur et métastase |

Sélectionner la nouvelle date de RCP et cliquer sur Sélectionner cette réunion

| 🏛 Report de dossier            |                             |                                     |                 |               |          |
|--------------------------------|-----------------------------|-------------------------------------|-----------------|---------------|----------|
| RCP                            | Date et heure               | Structure                           | Présidert de    | séance        |          |
| TS5 - DOULEUR et META OSSEUSES | 05/03/2019 de 17:00 à 18:00 | CHU RENNES (Rennes)                 | BOTTON EST      | TELLE         | 0/10     |
| TS2 - pour suppr - CN          | 12/03/2019 de 06:50 à 10:00 | CLINIQUE ST MICHEL ET STE ANNE (Qu  |                 | DAVID         | 0/50     |
| TS5 - DOULEUR et META OSSEUSES | 12/03/2019 de 17:00 à 18:00 | CHU RENNES (Rennes)                 | BOTTON ES       | TELLE         | 0/10     |
| TS5 - DOULEUR et META OSSEUSES | 19/03/2019 de 17:00 à 18:00 | CHU RENNES (Rennes)                 | BOTTON ES       | TELLE         | 0/10     |
| TS2 - pour suppr - CN          | 26/03/2019 de 06:50 à 10:00 | CLINIQUE ST MICHEL ET STE ANNE (Qui |                 | AVID          | 0 / 50   |
| TS5 - DOULEUR et META OSSEUSES | 26/03/2019 de 17:00 à 18:00 | CHU RENNES (Rennes)                 | BOTTON ES       | TELLE         | 0/10     |
| M Page 1 sur 1                 |                             |                                     | Eage co         | urante 1 - 20 | ) sur 20 |
|                                |                             | 📀 Sélection                         | iner cette réun | ion 🛛 🔀 A     | nnuler   |

|                                                   | Confirmer le report du dossier                                                |
|---------------------------------------------------|-------------------------------------------------------------------------------|
| Saisir le motif du report.                        | Effectuer la prise en charge dans TS5 STAFF ONCOLOGIE<br>ICRB du 15/11/2021 ? |
| Les motifs saisis sont visibles via l'infocentre. | Si oui, veuillez entrer un motif pour confirmer votre choix :                 |
|                                                   | Motif                                                                         |
|                                                   | OK X Annuler                                                                  |

Cette procédure permet uniquement de reporter un dossier sur une RCP de même spécialité. Pour un report sur une RCP d'une autre spécialité ou dans un autre 3C/PRC, il faut créer une nouvelle fiche dans la bonne spécialité.

🕕 Pour éviter de ressaisir la fiche lors d'une inscription dans une autre spécialité ou dans un autre 3C/PRC, inscrire d'abord dans la bonne RCP puis supprimer la mauvaise inscription après.

Procédure en cas de demande de report d'un dossier pendant la séance RCP : Valider la fiche RCP en indiquant dans la proposition de RCP « A REPORTER en raison de xxxxxx/raisons du report ». Cela permet d'avoir la traçabilité et la raison du report.

# A utiliser pour la projection en séance de RCP

Ce menu permet l'accès aux fiches RCP pendant et après les séances RCP pour :

- ✓ Consulter et compléter les fiches RCP pendant la séance RCP
- Enregistrer les propositions pendant la séance RCP
- ✓ Valider définitivement les fiches RCP pendant ou après la séance RCP
- ✓ Envoyer les fiches RCP par messagerie sécurisée
- ✓ Imprimer les fiches RCP validées avec publipostage

| Déroulement                                             |   |
|---------------------------------------------------------|---|
|                                                         | ~ |
| 🔯 👖 Trier par : ) Date 🔿 Libelle 🛛 – Tous les centres – | ~ |
| 🔺 🔚 oncobretagne                                        | ^ |
| 📇 RCP Biologie moléculaire-OB du 24/09/2018             |   |
| RCP TS7-GYNECO-SENO-SM du 24/09/2018                    |   |
| ACP TS5-DIGESTIF-CB du 25/09/2018                       |   |
| 🔗 RCP TS5-TUMEURS DIGESTIVES-PLM du 25/09/2018          |   |
| 🔗 RCP TS5- DOULEUR- MM du 25/09/2018                    |   |
| RCP TS7-GYNECO-SENO-SM du 25/09/2018                    |   |
| ACP TS5-HEPATO-MM du 27/09/2018                         |   |
| ACP TS5-T GYNECO PLM du 27/09/2018                      |   |
| RCP TS1-DIGESTIF-SC du 27/09/2018                       |   |

La liste des RCP programmées s'affiche à l'ouverture du « Déroulement ». Toutes les RCP programmées sont affichées ainsi que les RCP passées dans les 30 jours suivant la date de la RCP.

Après ce laps de temps, il n'est plus possible d'accéder à la RCP et donc aux fiches RCP non validées. Attention donc à procéder à la validation des fiches dans les 30 jours suivant la RCP.

Il est possible de trier selon le centre (3C ou PCR) puis par Date ou Nom/Libellé de la RCP

| Déroulement |                    |         |       |               |  |
|-------------|--------------------|---------|-------|---------------|--|
|             |                    |         |       | ~             |  |
| 1           | Trier par : 🔿 Date | Uibelle | Onco5 | $\overline{}$ |  |
| 4 🔚 ond     | obretagne          |         |       | ^             |  |

 $igodoldsymbol{U}$  Un code couleur est mis en place pour suivre les dossiers discutés en RCP :

- Dossier « vert » = non consulté ou non enregistré en RCP
- Dossier « orange » = enregistré en RCP ou visualisation de la fiche en pdf
- Dossier « rouge » = validation définitive

Si jamais, un utilisateur a été sur le déroulement avant la RCP et donc que certains dossiers sont en « orange » avant la RCP. Il est possible de repasser le dossier en « vert ». Pour cela, aller sur l'agenda (même code couleur), sélectionner la ligne en « orange », ouvrir la fiche et cliquer sur Enregistrer et fermer. Le dossier sera de nouveau vert.

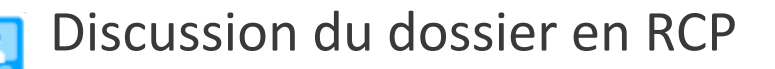

Pour accéder aux fiches RCP des patients, choisir la RCP, puis cliquer sur le nom d'un patient. La première fiche s'ouvre.

| 🔲 Déroulement                              |             |              |             |                          |                                    | ,           |                   |     | _ 🗆 🔀 |
|--------------------------------------------|-------------|--------------|-------------|--------------------------|------------------------------------|-------------|-------------------|-----|-------|
| ×                                          |             |              |             |                          |                                    |             |                   |     |       |
| 😸 👔 Trier par : 🔿 Date 💿 Libelle Onco5 🗸   | a Contrôler | les présents | 🔒 Liste des | patients 📄               | Imprimer les Cl                    | R 👻 🛕 Im    | primer les lettre | • • |       |
| CP PRC.BIOLOGIE MOLECULAIRE du 10/00/2019  |             |              |             | TS5 - DIGE<br>se déroula | ESTIF du 05/03/2<br>ant à CHRU REN | 2019<br>NES |                   |     |       |
| RCP PRC.BIOLOGIE MOLECULAIRE du 11/09/2019 |             |              |             | 2 HENRI LE G<br>Présidé  | par LIEVRE Astri                   | d d         |                   |     |       |
| ACP TS5 - DIGESTIF du 05/03/2019           |             |              |             |                          |                                    |             |                   |     |       |
| ACP TS5 - DIGESTIF du 19/03/2019           | Nom Naiss   | Nom Usage    | Prénom      | Date Naiss               | Sexe                               | Demande de  | Spécialité        | CR  | Let   |
| RCP TS5 - DIGESTIF du 26/02/2019           |             | DARD         | FREDERIC    | 29/06/1920               | Masculin                           | ADMIN       | Bio. Mol          |     |       |
| RCP TS5 - DIGESTIF du 26/03/2019           | ESSAI       | ESSAI1       | MICHEL      | 20/07/1943               | Masculin                           | BOHEC       | Digestif          |     |       |
| ACP TS5 - DIGESTIF du 02/04/2019           | ESSAI       | ESSAI1       | MARC        | 31/08/1958               | Masculin                           | BOHEC       | Digestif          |     |       |

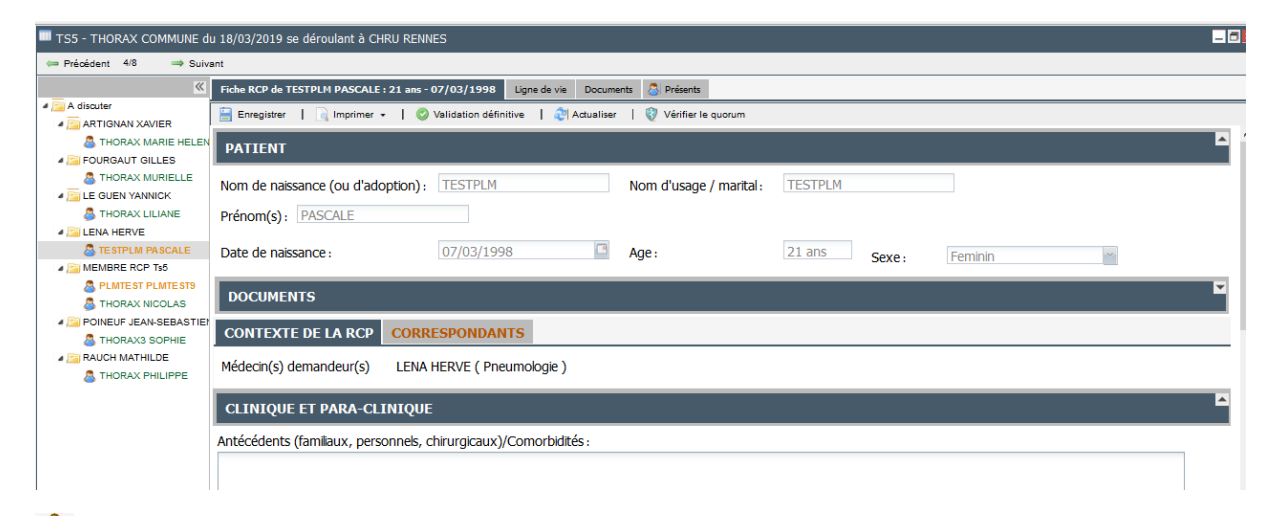

🐣 En mode « Déroulement », tous les blocs sont ouverts sauf « DOCUMENTS ».

La navigation entre les patients peut se faire en cliquant directement sur le nom du patient ou en utilisant les flèches en haut de la fenêtre

| IS5-RCP-NEURO PLM du 26   | /10/20: |
|---------------------------|---------|
| ← Précédent 2/3 ⇒ Suiva   | ant     |
| «                         | Fiche   |
| a 🔚 A discuter            | - E     |
| 4 🛅 ADMINISTRATEUR DCC On |         |
| BERLIOZ HECTOR            | DA      |

| 81           | Trier par : |   |
|--------------|-------------|---|
| Statut       |             | ~ |
|              | Trier par : |   |
| Demande      | ur          | ~ |
| Statut       |             |   |
| Alphabétique |             |   |
| Demandeur    |             |   |
| Sexe         |             |   |
| Spécialité   |             |   |
| Age          |             |   |

2 menus déroulant permettent de moduler l'ordre d'affichage des patients selon plusieurs critères.

La flèche verte permet de trier de « A à Z » ou de « Z à A » ou du plus grand au plus petits selon les critères choisis.

La fiche RCP est structurée de la même façon que celle de la partie « Agenda » (Voir page 9)

Toutes les informations nécessaires à la discussion en RCP doivent être de préférence saisies avant la séance RCP mais la fiche peut également être complétée pendant la séance.

La proposition de prise en charge est complétée et enregistrée en séance.

| Proposition                                 | Complément | Condition         |
|---------------------------------------------|------------|-------------------|
| Sélectionner                                |            | Sélectionne 😁 🛛 + |
| Description de la proposition de prise en c | harge :    |                   |
|                                             |            |                   |
|                                             |            |                   |
|                                             |            |                   |
| Proposition d'inclusion dans un essai cl    | linique    |                   |

Deroposition correspondant à la recommandation / au référentiel de pratique clinique

### Pour enregistrer une fiche, 2 possibilités :

1- Cliquer sur le patient suivant, une fenêtre d'enregistrement s'ouvre, cliquer sur OUI. Le nom du patient devient orange et vous êtes sur un nouveau patient.

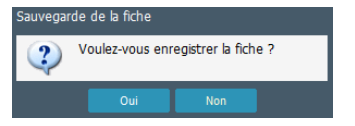

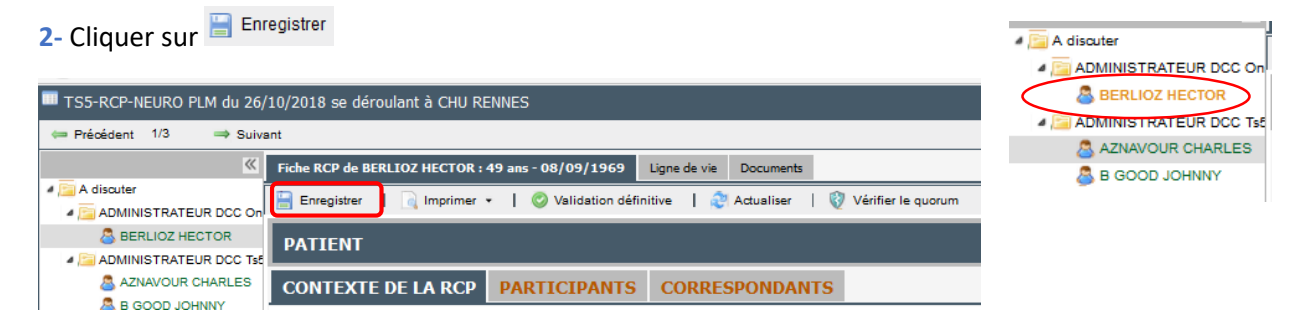

Il est encore possible de modifier le contenu de la fiche RCP avant la validation définitive.

Il est également possible, selon les pratiques du 3C/PRC, de valider définitivement la fiche en séance, si le professionnel connecté possède ce droit.

La liste des participants doit être saisie pour pouvoir valider définitivement une fiche.

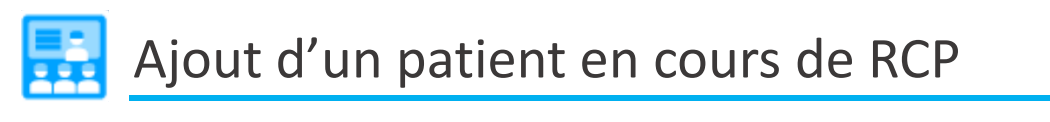

Pour ajouter un patient durant la RCP, il faut laisser la fenêtre d'accueil du Menu Déroulement ouverte et cliquer sur Ajouter Patient.

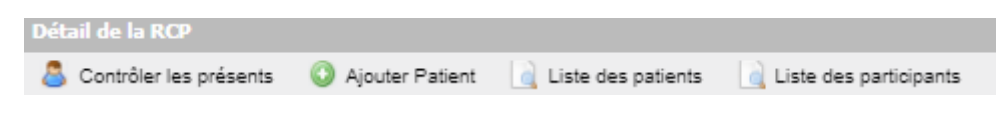

# 🔁 Reporter un dossier pendant la RCP

Dans la fentre de lecture des dossiers patients pendant le déroulement, on a accès au bouton Reporter dossier
dans la barre des boutons en haut de la fiche patient.

| Fiche RCP de G | ROUM13 PATIENT : 46 | ans - 01/02/1975   | Ligne de | vie Documents    | 💍 Présents         |            |                    |
|----------------|---------------------|--------------------|----------|------------------|--------------------|------------|--------------------|
| Enregistrer    | 🔒 Imprimer 👻        | Validation définit | ive   d  | 🔁 Actualiser 🛛 📔 | Vérifier le quorum | Renvoi HL7 | 🚼 Reporter dossier |
| Cliquer sur    | 🚆 Reporter dossier  |                    |          |                  |                    |            |                    |

Sélectionner la nouvelle date de RCP dans la liste des RCP de même spécialité et cliquer sur Sélectionner cette réunion

Saisir le motif du report.

Les motifs saisis sont visibles via l'infocentre.

| 8 Confirmer le report du dossier                                              |  |  |  |  |  |  |
|-------------------------------------------------------------------------------|--|--|--|--|--|--|
| Effectuer la prise en charge dans TS5 STAFF ONCOLOGIE<br>ICRB du 15/11/2021 ? |  |  |  |  |  |  |
| Si oui, veuillez entrer un motif pour confirmer votre choix :                 |  |  |  |  |  |  |
| Motif                                                                         |  |  |  |  |  |  |
| OK 🛛 Annuler                                                                  |  |  |  |  |  |  |

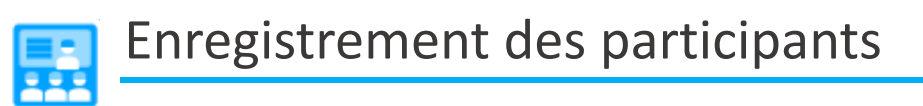

Il est possible de saisir la liste des participants à 2 endroits via l'icône Déroulement :

1. Cliquer sur <sup>a</sup> Contrôler les présents, puis cocher les médecins présents à la RCP

| Trier par : Date Ubelle Onco5                                                                                                    | ~ | 💍 Contrôle | r les présents | 🔒 Liste de | es patients                                              | 👌 Imprimer I                                                | es CR 🔹 🔓                            | Imprimer les | lettres | •  |
|----------------------------------------------------------------------------------------------------|---|------------|----------------|------------|----------------------------------------------------------|-------------------------------------------------------------|--------------------------------------|--------------|---------|----|
| RCP TSS - DIGESTIF du 06/03/2019           RCP TSS - DIGESTIF du 06/03/2019           RCP TSS - FORMATION DIG du 05/03/2019           RCP TSS - ORL du 07/03/2019 | ^ |            |                | τ:         | 55 - THORAX C<br>se déroular<br>2 HENRI LE GI<br>Présidé | COMMUNE du<br>nt à CHRU REI<br>JILLOUX 3500<br>par LENA Her | 18/03/2019<br>INES<br>D Rennes<br>/é |              |         |    |
|                                                                                                    |   | Nom Nais   | Nom Usage      | Prénom     | Date Nais                                                | Sexe                                                        | Demande                              | Spécialité   | CR      | Le |
| ACP TS6-THORAX-FC2 du 07/03/2019                                                                                                    |   |            | PLMTEST        | PLMTEST9   | 31/12/1933                                               | Masculin                                                    | MEMBRE                               | Thorax       |         |    |

| TS5 - THORAX COMMUNE du 18/03/2019 se déroulant à CHRU RENNES |    |           |                                          |              |           |            |  |  |  |  |
|---------------------------------------------------------------|----|-----------|------------------------------------------|--------------|-----------|------------|--|--|--|--|
| ← Précédent 4/8 → Suivant                                     |    |           |                                          |              |           |            |  |  |  |  |
| «                                                             | Fi | che RCP ( | de TESTPLM PASCALE : 21 ans - 07/03/1998 | Ligne de vie | Documents | 👗 Présents |  |  |  |  |
| A discuter                                                    | 2  | Ajouter   | un participant                           |              |           |            |  |  |  |  |
| AR HORAX MARIE HELEP                                          |    | Titre     | Nom                                      | Prénom       |           |            |  |  |  |  |
| A COURGAUT GILLES                                             |    | Doct      | BOHEC                                    | CATHERIN     | E         |            |  |  |  |  |
| A THORAX MURIELLE                                             |    |           | CORRE                                    | ROMAIN       |           |            |  |  |  |  |

Dans les 2 cas, vous avez également la possibilité d'ajouter ponctuellement un médecin qui ne serait pas dans la liste initiale des participants en cliquant sur 🖧 Ajouter un participant .

# Vérification du Quorum

Lorsque la liste des présents en RCP est enregistrée, il est possible de vérifier le quorum.

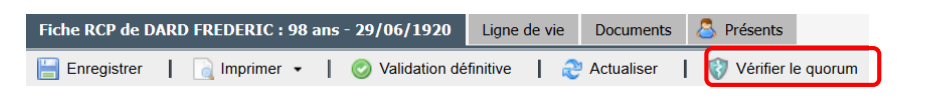

Si le quorum n'est pas atteint, une fenêtre popup s'ouvre avec le détail des professionnels manquant pour arriver au quorum défini.

| - Professionnel(s) manquant(s) :<br>1 x Chirurgie thoracique et cardio-vasculaire OU 1 x | x Oncologie option médicale |
|------------------------------------------------------------------------------------------|-----------------------------|
| ОК                                                                                       |                             |

Si quorum non atteint  $\rightarrow$  se référer à la conduite à tenir dans la charte régionale des RCP

Les quorums sont définis au niveau régional, par spécialité.

Si le quorum est atteint, la fenêtre suivante s'affiche :

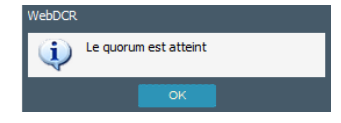

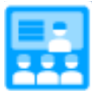

# Validation de la fiche RCP

Seuls certains profils ont la possibilité de valider définitivement les fiches. L'attribution de ce droit se fait au niveau de chaque réseau (3C / PRC) par l'administrateur.

Pour valider, cliquer sur le bouton « Validation définitive »

| Fiche RCP de PRINTEMPS MARS : 56 ans - 10/03/1962 | Ligne de vie Documents                      | A discuter            |
|---------------------------------------------------|---------------------------------------------|-----------------------|
| Enragistrar I Dimprimer - I Alidation défi        | itive L 3 Actualizar L 🕅 Vácifiar la quarum | ADMINISTRATEUR DSC On |
|                                                   | nuve   🤯 Actualiser   🤯 vermer le quorum    | BERLIOZ HECTOR        |
|                                                   |                                             |                       |
| Validation de la fiche RCP · l'identité           | du natient annarait en Rouge. La fiche      | AZNAVOUR CHARLES      |

iche RCP : l'identite du patient apparait en Rouge. La none RCP est figée.

B GOOD JOHNNY

Seules les fiches RCP validées sont basculées automatiquement dans le dossier du patient et peuvent être envoyées par messagerie sécurisée ou imprimées avec le publipostage.

Pour quitter le mode déroulement, fermer la fiche RCP en cliquant sur la croix en haut à droite de la fenêtre.

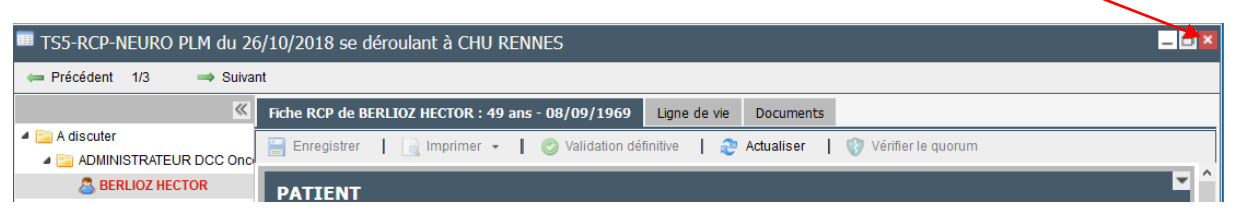

丛 Lorsqu'on quitte le déroulement après la validation définitive, il faut actualiser l'affichage pour voir apparaître la validation définitive. Pour cela cliquer sur une autre RCP puis revenir la RCP validée

| Déroulement                                                                                                    |                                                                                                    | 🖬 Déroulement                                                                                                    |
|----------------------------------------------------------------------------------------------------|----------------------------------------------------------------------------------------------------|----------------------------------------------------------------------------------------------------|
|                                                                                                    | 🔣 Definit de la ROP                                                                                                    | 🕊 Détail de la RCP                                                                                                    |
| Ther part : Date • Libele     RoP TSS DIGESTIF LIBERAL do JOGA2020     GAP TSS DIGESTIF LIBERAL do JOGA2020     GAP TSS DIGESTIF LIBERAL 302040200     GAP TSS DIGESTIF LIBERAL 40 A050200     GAP TSS DIGESTIF LIBERAL 40 A050200     GAP TSS DIGESTIF LIBERAL 40 A050200     GAP TSS DIGESTIF LIBERAL 40 A050200     GAP TSS DIGESTIF LIBERAL 40 A050200     GAP TSS DIGESTIF LIBERAL 40 A050200     GAP TSS DIGESTIF LIBERAL 40 A05042000 | Contrider les présents Liste des parients Impromer les CR +     Triss DicissTris LIBERA, d. 31,106/3020     se de docubint à SIXB     AVENUE Suitr VINCENT SIX/08 Suitr CRECOBE, 35/30     Présent per VILLINN LILL'AVENDE     Nom Nam Périodo Date Sizee Dates Soldo C. | Ther per: Date      Lobele     Control respressions     Lucket explosions     Control respressions     Lucket explosions     Control respressions     Lucket explosions     Lucket explosions     Control respressions     Lucket explosions     Lucket explosions |
|                                                                                                    | Pas d'icône de validation                                                                                                    | Image: Norm 1: 30 bit/strip / UBERA4, ullock00/d00         Norm Prérom Date Sequence         Dem. 5 gélocit           Image: Norm 1: 30 bit/strip / UBERA4, ullock00/d00         Norm Prérom Date Sequence         Dem. 5 gélocit           Image: Norm 1: 30 bit/strip / UBERA4, ullock00/d00         Image: Norm Prérom Date Sequence         Dem. 5 gélocit           Image: Norm 1: 30 bit/strip / UBERA4, ullock00/d00         Image: Norm Prérom Date Sequence         Dem. 5 gélocit           Image: Norm 1: 30 bit/strip / UBERA4, ullock00/d00         Image: Norm Prérom Date Sequence         Dem. 5 gélocit           Image: Norm 1: 30 bit/strip / UBERA4, ullock00/d00         Image: Norm Prérom Date Sequence         Dem. 5 gélocit           Image: Norm 1: 30 bit/strip / UBERA4, ullock00/d00         Image: Norm Prérom Date Sequence         Dem. 5 gélocit           Image: Norm 1: 30 bit/strip / UBERA4, ullock00/d00         Image: Norm Norm Prérom Date Sequence         Dem. 5 gélocit           Image: Norm 1: 30 bit/strip / UBERA4, ullock00/d00         Image: Norm Norm Prérom Date Sequence         Dem. 5 gélocit           Image: Norm 1: 30 bit/strip / UBERA4, ullock00/d00         Image: Norm Norm Prérom Date Sequence         Dem. 5 gélocit           Image: Norm 1: 30 bit/strip / UBERA4, ullock00/d00         Image: Norm Norm Prérom Date Sequence         Dem. 5 gélocit           Image: Norm 1: 30 bit/strip / UBERA4, ullock00/d00                                                                                                    |
|                                                                                                    |                                                                                                    | Icône de validation                                                                                                    |

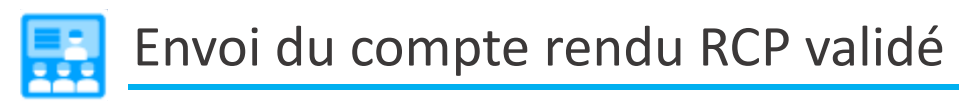

Lorsqu'une fiche est validée et que des correspondants RCP sont renseignés, les icônes ci-après apparaissent en bout de ligne :

| Déroulement                                                                                                    |                                                                    |                  |                 |                    |                           |                   |                       |    | _ 🗆 |
|----------------------------------------------------------------------------------------------------|--------------------------------------------------------------------|------------------|-----------------|--------------------|---------------------------|-------------------|-----------------------|----|-----|
|                                                                                                    | 🗶 Détail de                                                        | a RCP            |                 |                    |                           |                   |                       |    |     |
| Trier par :  Date Libelle Tous les centres                                                                                                    | 📄 List                                                             | e des patients   | 📄 Impr          | imer les CR        | • 🔒 Im                    | primer les le     | ttres 👻               |    |     |
| 4 🔁 oncobretagne                                                                                                    | <b>^</b>                                                           |                  | Т:              | se déroula         | O PLM du 1<br>nt à CHU RE | 5/11/2018<br>NNES |                       |    |     |
| RCP 1S5-RCP-NEURO PLM du 16/11/2018     RCP 1S1 CHC du 16/11/2018     RCP 251 CHC du 16/11/2018                                                                                                    | 2 Rue Henri le Guilloux 35000 Rennes<br>Présidé par VAULEON ELODIE |                  |                 |                    |                           |                   |                       |    |     |
| CCP TSA-INDIGX-SL 00 19/11/2018  CCP TS5-THORAX-CB 0u 19/11/2018  CCP CCCS. CCP TS5-THORAX-CB 0u 19/11/2018  CCP CCSS. CCP TS5-THORAX-CB 0u 19/11/2018  CCP TS5-THORAX-CB 0u 19/11/2018 CCP TS5-THORAX-CB 0u 19/11/2018 CCP TS5-THORAX-CB 0u 19/11/2018 CCP TS5-THORAX-CB 0u 19/11/2018 CCP TS5-THORAX-C | Nom Na.<br>MKTEST                                                  | Nom Us<br>MKTEST | Prénom<br>MKTES | Date Na<br>01/01/1 | Sexe<br>Feminin           | Deman<br>ADMINI   | Spécialité<br>Neuro-o | CR | L   |
| RCF GC3 - 0100gie - Fo du 21/1/2018                                                                                                    | E TEST                                                             | TEST             | MKTES           | 01/01/2            | Masculin                  | ADMINI            | Neuro-o               |    |     |

Pour envoyer par mail et pour imprimer les comptes rendus RCP **avec le publipostage**, cliquer sur l'enveloppe. Une fenêtre s'ouvre pour sélectionner le(s) professionnel(s) à informer :

| Liste des correspondants à informer          |                                 |                    |
|----------------------------------------------|---------------------------------|--------------------|
| Nom / Raison sociale : Type :<br>* P Effacer | # Rechercher                    |                    |
| Nom / Raison sociale                         | E-mail sécurisé                 | Туре               |
| 🔽 💈 CEM Pole Neuro Orl Uro Cutané            | secretariat.onco2@securise      | Intervenant 🔺      |
|                                              | berangere.leconte@bre 🝟         | Intervenant        |
|                                              | thomas.uguen@bretagr 😪          | Référent           |
| 📆 Générer les PDF                            |                                 |                    |
|                                              |                                 | 1 Envoyer 🗙 Fermer |
| 🕈 Selectionner la structure à q              | ontacter pour le courrier de co | mpte rendu.        |
| Professionel                                 | Adresse du publipostage         |                    |
| CEM Pole Neuro Orl Uro Cutané                | CRLCC EUGENE MARQUIS            |                    |
| LECONTE BERENGERE                            | CHRU RENNES SITE PONTCHAILLO    | J                  |
|                                              | CHRU RENNES SITE PONTCHAILLOU   | J                  |
|                                              | CENTRE HOSPITALIER DE VITRE     |                    |

Cocher les médecins à qui vous souhaitez envoyer un mail sécurisé et cliquer sur **1** Envoyer pour que l'envoi par mail sécurisé se fasse. Si un médecin dispose de plusieurs mails sécurisés, un menu déroulant permet de sélectionner l'une ou l'autre des adresses.

Cocher les médecins à qui vous souhaitez envoyer un courrier papier avec le publipostage et cliquer sur <sup>Canérer les PDF</sup> pour obtenir les courriers à imprimer. Si un médecin dispose de plusieurs sites d'exercice, un menu déroulant permet de sélectionner l'une ou l'autre des adresses.

A Problème de génération du pdf qui s'identifie par :

- Impossible de cliquer sur l'enveloppe de publipoqtage
- L'icône « pdf » du patient concernée apparait en bleu pâle.
  - Normal 💽

Pas Normal

### Causes possible :

- Incertion de carctéres spéciaux dans un champs texte de la fiche (souvent lié à un copier/coller), la création du pdf soit impossible.
- Micro-coupure informatique.

Pour résoudre le problème, il faut dévalider la fiche

Coquer sur la croix 🙆 à coté de l'icone 🔃 🖂

Saisir le motif de dévalidation « Problème génération pdf »

Rechercher le(s) caractère(s) qui pose problème ( $\Box$ ,  $\approx$ , ...) et le supprimer puis valider la fiche ou juste dévalider et revalider la fiche s'il n'y a pas de caractère spécial.

Remarque : Selon votre profil vous ne disposez pas forcément de ce droit. Dans ce cas adressezvous à l'administrateur du DCC de votre territoire.

| Sconfirmer pour dévalider la fiche RCP                        |  |  |  |  |  |  |
|---------------------------------------------------------------|--|--|--|--|--|--|
| Etes-vous certain de vouloir <b>dévalider</b> cette fiche ?   |  |  |  |  |  |  |
| Si oui, veuillez entrer un motif pour confirmer votre choix : |  |  |  |  |  |  |
| Motif                                                         |  |  |  |  |  |  |
| Réinitialiser le statut du quorum                             |  |  |  |  |  |  |
| OK X Annuler                                                  |  |  |  |  |  |  |

Autres fonctionnalités du déroulement

# IMPRIMER LA LISTE DES PATIENTS INSCRITS A UNE RCP

En cliquant sur la RCP de son choix, la liste des patients inscrits dans la RCP apparait.

| Déroulement                                                                                                    |   |                                                                                                    |              | _              |               |              |             |                   |            | _ 🗆 🛿 |
|----------------------------------------------------------------------------------------------------|---|----------------------------------------------------------------------------------------------------|--------------|----------------|---------------|--------------|-------------|-------------------|------------|-------|
|                                                                                                    | ~ |                                                                                                    |              |                |               |              |             |                   |            |       |
| 😸 👖 Trier par : 🔾 Date 💿 Libelle                                                                                                 |   | 🚨 Con                                                                                                   | trôler les p | résents        | Liste         | des patien   | ts          | Imprimer le       | es CR 🔹    |       |
| _ RCP TS5 DIGESTIF LIBERAL du 06/04/2020<br>홈 RCP TS5 DIGESTIF LIBERAL du 20/04/2020<br>홈 RCP TS5 DIGESTIF LIBERAL du 27/04/2020 | ^ | TS5 DICESTIVE du 21/04/2020<br>se déroulant à CHRI RENNES<br>35000 Rerines<br>Présidé par LIEVRE Astrid |              |                |               |              |             |                   |            |       |
| RCP TS5 DIGESTIF LIBERAL du 04/05/2020     RCP TS5 DIGESTIF LIBERAL du 11/05/2020     RCP TS5 DIGESTIVE du 21/02/020             |   | Nom                                                                                                    | Nom<br>AMO   | Prénom<br>ADRI | Date<br>18/04 | Sexe<br>Masc | Dema<br>LEC | Spéci<br>Digestif | c          |       |
| RCP TS5 DIGESTIVE du 07/04/2020                                                                                                  |   |                                                                                                    | ROU          | MARIE          | 02/11/        | Féminin      | LECO        | Digestif          |            | 8     |
| RCP TS5 DIGESTIVE du 14/04/2020                                                                                                  |   |                                                                                                    | WALL         | DIDIER         | 31/10         | Masc         | SULP        | Digestif          | <b>a</b> 🖂 | 8     |

Il est possible d'imprimer la liste des patients inscrits à la RCP. Il est également possible de classer les patients selon certains critères en cliquant sur : Nom de naissance, Nom d'usage, Prénom, Date de naissance, Demandeur, etc... avant de cliquer sur <u>la Liste des patients</u>

# IMPRESSION DES FICHES VALIDEES OU NON VALIDEES, SANS PUBLIPOSTAGE

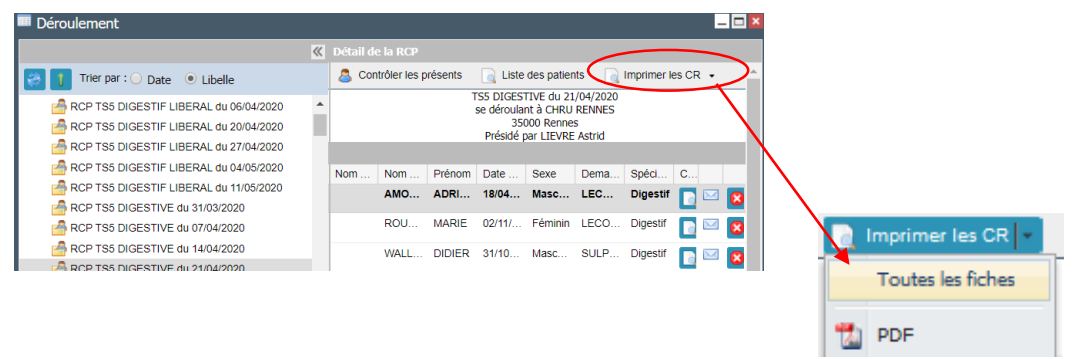

# ONGLET « LIGNE DE VIE » DU PATIENT

Retrouver les différents documents du dossier du patient et les passages en RCP programmés :

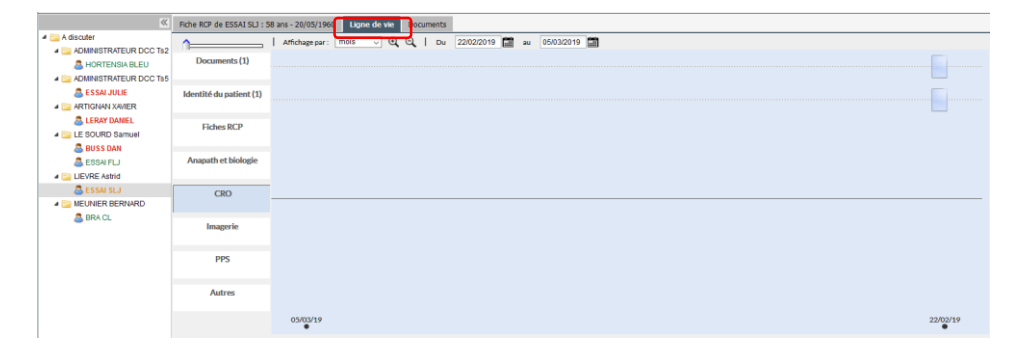

### **ONGLET « DOCUMENTS »**

Retrouver les documents du dossier patient également accessibles par la Fiche RCP ou par l'icône Dossier

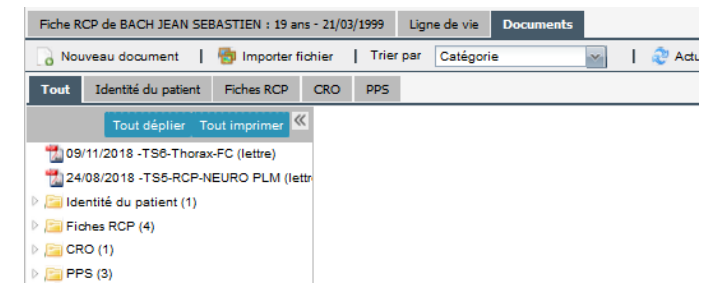

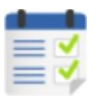

# MON TABLEAU DE BORD

### Permet de visualiser les fiches RCP non validées et d'y accéder

# ONGLET « FICHES NON VALIDEES »

Par défaut, le tableau de bord s'ouvre sur l'onglet « Fiches non validées ». Ce tableau est également accessible en cliquant directement sur l'icône

Possibilité de filtrer par centre et par RCP.

| 📕 Mon tableau de bord       |                       |                   |                     |             |
|-----------------------------|-----------------------|-------------------|---------------------|-------------|
| Enregistrer                 |                       |                   |                     |             |
| Fiches non validées Jou     | urnal des actions     |                   |                     |             |
| Centre(s) : Tous les centre | es RCP : Toutes       | les RCP 🔤 🔒 Impri | mer                 |             |
| Date et heure               | RCP                   | Nom du patient    | Président de séance | Dérovlement |
| lundi 15/10/2018 à 16:00    | PRC - RECOURS SARCOME | MKTEST MKTEST22   | ABALAIN AURELIE     |             |
| lundi 15/10/2018 à 16:00    | PRC - RECOURS SARCOME | PRINTEMPS MARS    | ABALAIN AURELIE     |             |
| mardi 16/10/2018 à 17:00    | TS5- DOULEUR- MM      | MKTEST MKTEST22   | BOTTON ESTELLE      |             |
| mercredi 17/10/2018 à 20    | TS4 thorax sept       | CHYPRE STEPHANIE  | KLEIN VINCENT       |             |
| vendredi 19/10/2018 à 14    | TS5 - URO plm         | MKTEST MKTEST20   | BENSALAH CHARLES    |             |

En cliquant sur ela ouvre la RCP concernée en mode « Déroulement » afin d'accéder à la fiche à valider.

Les fiches des RCP de moins de 30 jours sont affichées. Il n'est pas possible de valider la fiche RCP plus de 30 jours après la RCP et dans ce cas voire votre administrateur.

En cliquant sur Imprimer : Imprimer les liste des fiches non validées (Date RCP – Nom RCP – Nom du patient)

# ONGLET « JOURNAL DES ACTIONS »

Même information que dans l'onglet « Fiches non validées » mais présentée par RCP :

| 📕 Mon tableau de bord                         |                                                       |
|-----------------------------------------------|-------------------------------------------------------|
| Enregistrer                                   |                                                       |
| Fiches non validées Journal des accions       | Dossibilitó do filtror por Doto ot/ou spósialitó      |
| Du: Au: Spécialité: Toutes                    | Possibilite de littrer par Date et/ou specialite      |
| PRC BIOLOGIE MOLECULAIRE: 10/06/2019 17:30:00 |                                                       |
| 2 Fiche(s) non validée(s)                     |                                                       |
| 0 Fiche(s) validée(s) sans envoi de document  | <ul> <li>Accès direct au déroulement</li> </ul>       |
| PRC.BIOLOGIE MOLECULAIRE: 10/03/2019 17:30:00 |                                                       |
| 1 Fiche(s) non validée(s)                     |                                                       |
| 0 Fiche(s) validée(s) sans envoi de document  |                                                       |
| TS5 - URO plm: 28/12/2018 14:00:00            | _ Information sur « Envoi de document » = envoi       |
| 1 Fiche(s) non validée(s)                     | nar mail sócurisó                                     |
| 0 Fiche(s) validée(s) sans envoi de document  | par man securise                                      |
| V TS5-T GYNECO PLM: 20/12/2018 16:30:00       |                                                       |
| 0 Fiche(s) non validée(s)                     |                                                       |
| 0 Fiche(s) validée(s) sans envoi de document  | A                                                     |
| V TS5-Thyroide MM: 17/12/2018 13:00:00        | Attention seulement 5 RCP sont affichées              |
| 0 Fiche(s) non validée(s)                     | nar nage Pour voir les autres RCP il faut             |
| 0 Fiche(s) validée(s) sans envoi de document  |                                                       |
|                                               | naviguer avec les flèches en bas de page/fenêtre      |
|                                               | (attention à l'espace entre la fin des RCP et le has  |
|                                               | , accention a respace entre la fin des rier et le bas |
| Page     sur 13                               | de page)                                              |

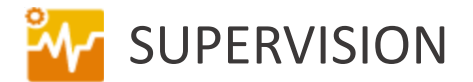

Permet de visualiser les fiches RCP envoyées par mail sécurisé.

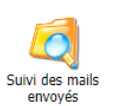

Cliquer sur l'icone

Renseigner les éléments de filtre pour la recherche et **ne pas faire une recherche à vide cela ne fonctionne pas**.

| Destinataires :  | Sujet :               | Date 1ère émission : | Date dernier essai : |
|------------------|-----------------------|----------------------|----------------------|
| Statut :<br>Tous | Type de RCP :<br>Tous | Effacer Rechercher   |                      |

# LEXIQUE

<u>Correspondant</u>: Ensemble des professionnels en lien avec le patient. Cela permet que ces professionnels aient un accès au dossier

<u>Correspondant RCP</u>: Professionnel correspondant du patient et que l'on souhaite intégrer au publipostage (destinataire des fiche RCP). Tous les professionnels sont par défaut cochés comme correspondant RCP lorsque l'ajout de ce dernier se fait par l'Agenda, la fiche RCP ou le Déroulement **mais pas quand l'ajout se fait par le Dossier**. Ce choix ne peut pas être supprimé pour le médecin traitant.